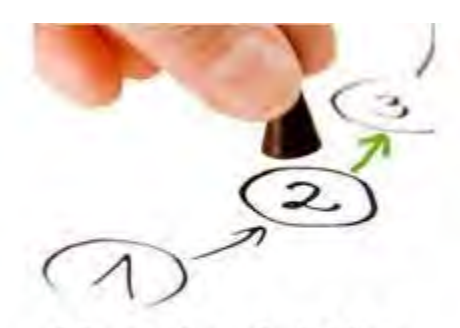

# Meaningful Use Stage 2

**Table of Contents** 

|         | Helpful Resources |
|---------|-------------------|
| Core 1: | <u>CPOE</u>       |

- Core 2: <u>e-Prescribing</u>
- Core 3: <u>Demographics</u>
- Core 4: <u>Vital Signs</u>
- Core 5: <u>Smoking Status</u>
- Core 6: <u>Clinical Decision Support</u>
- Core 7: <u>Electronic access to health information</u>
- Core 8: <u>Clinical Summaries</u>
- Core 9: <u>Protect electric health information</u>
- Core 10: Lab Results
- Core 11: List of Patients
- Core 12: Patient Reminders
- Core 13: Patient Education
- Core 14: Medication Reconciliation
- Core 15: <u>Summary of Care</u>
- Core 16: <u>Immunizations</u>
- Core 17: <u>Electronic Messaging</u>
- Menu 1: Syndromic Surveillance
- Menu 2: <u>Electronic Notes</u>
- Menu 3: Imaging Results
- Menu 4: Family Health History
- Menu 5: Omitted
- Menu 6: Omitted

**Certified CQMs** 

#### **IMPORTANT DATES**

- October 1, 2014: Date providers will begin the 90-day attestation period for calendar year 2014.
- December 31, 2014: Last day to complete meaningful use reporting for 2014.
- February 28, 2015: Last day to submit your attestation data for the 2014 reporting period.

#### **Helpful Resources**

Specific details about measures can be answered via Centers for Medicare and Medicaid Services (CMS). Here are some direct links and phone numbers that may be helpful.

- EHR Information Center Help Desk: (888) 734-6433 / TTY: (888) 734-6563 Hours of operation: Monday-Friday 8:30 am-4:30 pm in all time zones (except on Federal holidays)
- CMS EHR Incentive Programs: <u>www.cms.gov/EHRIncentivePrograms</u>
- HHS Office of the National Coordinator for Health IT: certified EHR technology list
   <u>http://healthit.hhs.gov/CHPL</u>
- NPPES Help Desk: Visit <u>https://nppes.cms.hhs.gov/NPPES/Welcome.do</u> (800) 465-3203 TTY (800) 692-2326
- PECOS Help Desk: Visit <u>https://pecos.cms.hhs.gov/</u> (866)484-8049 / TTY (866)523-4759
- Identification & Authentication System (I&A) Help Desk, PECOS External User Services (EUS) Help Desk: Phone: 1-866-484-8049 TTY 1-866-523-4759 | E-mail: EUSSupport@cgi.com
- State Medicaid Incentive help desks

This document describes how to enter information into ICANotes so that the Meaningful Use Report will track the numerators and denominators needed to submit your attestation data.

#### **Meeting Meaningful Use Standards**

You must use ICANotes for 90 consecutive days to collect your Stage 2 meaningful use payment, beginning on October 1, 2014. You will collect data for 20 specific criteria (17 core measures and 3 menu measures) and 9 Clinical Quality Measures during that period. You will then go back online and attest to what you have collected. You must submit your attestation data by February 28, 2015.

To qualify for meaningful use, you do not have to collect the required information for every patient – just for the percentage of patients the government stipulates for each measure. The percentages specified in the threshold for each of the measures tells you how much information you need to collect.

To review the full text of the requirements for each measure, click on the hyperlink in the measure's section title in this document.

Disclaimer: ICANotes is not certified to instruct Eligible Providers on how to attest for Meaningful Use. Our Support Department is unable to provide any answers to questions regarding definitions or interpretation of the requirements outlined by CMS. For expert assistance including one-on-one guidance through the complexities of attestation we highly recommend contacting our consulting partner AttestEasy at <u>888-373-4778 x 3012</u>.

# **CORE MEASURES (all 17 required)**

#### CORE MEASURE 1: CPOE

**Measure:** More than 60% of medication, 30% of laboratory, and 30% of radiology orders created by the EP during the EHR reporting period are recorded using CPOE. **Objective:** Use CPOE for Medication, Laboratory and Radiology orders directly entered by any licensed healthcare professional who can enter orders into the medical record per state, local, and professional guidelines.

#### Measure 1: Medication

**Denominator**: Number of medication orders created by the EP during the EHR reporting period **Numerator**: The number of orders in the denominator recorded using CPOE **Threshold**: The resulting percentage must be more than 60% in order for an EP to meet this measure **Exclusion**: Any EP who writes fewer than 100 medication orders during the EHR reporting period

• Select "PN, Part 2" tab

| CANOLES Chart Room                                         | Chart Face                 |             | 7/31/2014                     | EPISODES E     | nglish, Eric<br>atient's Name | 10000106                                             | 53863                   |
|------------------------------------------------------------|----------------------------|-------------|-------------------------------|----------------|-------------------------------|------------------------------------------------------|-------------------------|
| Demographics PN, part 1<br>PROGRESS NOTE, PRESCRIBER: PART | PN, part 2<br>1: WORK AREA | PN (Non Rx) | Group Therapy<br>Replace Text | Nursing PN     | Play Therapy                  | Make A New Note For T<br>Simplified Layout Delete    | his Patien<br>This Note |
| All Normal INTERV.                                         | AL HISTORY:                |             | -                             | Side Effects D | None                          | (Note 1) ONC Data Set #1<br>(Note 2) ONC Data Set #2 | edit 🔶                  |
| Mod Complex or Start Here                                  |                            |             |                               | Psychot        | herapy                        | (Note 1) ONC Data Set #1<br>revised                  | edit                    |
| High Complex.<br>Symptoms                                  |                            |             |                               | Rating S       | Scales                        | (Note 2) ONC Data Set #2<br>revised                  | edit                    |
| Normal of Pt can't describe                                |                            |             |                               | Exa            | m                             |                                                      |                         |

• Enter Medication orders; handled via e-prescribing

| Notes Chart Room Chart Fa                                                    | rce 7/31/2014<br>Note Date     | English, Eric<br>Patient's Name 1 Yrs        | 100001<br>8/19/2012 Patient's | 10653863<br>s ID                                       |  |
|------------------------------------------------------------------------------|--------------------------------|----------------------------------------------|-------------------------------|--------------------------------------------------------|--|
| Demographics PN, part 1 PN, part<br>DGRESS NOTE, PRESCRIBER: PART 2 : WORK / | 2 PN (non-Rx) Group Therapy    | Nursing PN Play Therapy<br>Make A New Nobe F | or This Patient De            | elete This Note                                        |  |
| Medication Cett Drug List<br>Direction Histophe Case Route app               | / Finaing S 🗄 # to dispense Re | et is a Days Comment/Reason Pint Seteral     | Clinical<br>Order Sheet       | Patient requests<br>Summary<br>This is a<br>Final Exam |  |
|                                                                              | L;                             |                                              | Medication<br>Reconciliation  | AJMS                                                   |  |

#### Measure 2: Radiology

**Denominator**: Number of radiology orders created by the EP during the EHR reporting period **Numerator**: The number of orders in the denominator recorded using CPOE **Threshold**: The resulting percentage must be more than 30% in order for an EP to meet this measure

Exclusion: Any EP who writes fewer than 100 radiology orders during the EHR reporting period

• Select "PN, Part 2" tab

| CANotes   Chart Room            | Chart Face |             | 7/31/2014                  | EPISODES Er    | nglish, Eric  | 10000106                                                        | 53863        |
|---------------------------------|------------|-------------|----------------------------|----------------|---------------|-----------------------------------------------------------------|--------------|
| Demographics PN, part 1         | PN, part 2 | PN (Non Rx) | Note Date<br>Group Therapy | Nursing PN     | Play Therapy  | 1 Yrs 3/19/2012 Patient's ID<br>Make A New Note For T           | his Patien   |
| PROGRESS NOTE, PRESCRIBER: PART | L HISTORY: |             | Replace Text               | Side Effects D | rug Reactions | (Note 1) ONC Data Set #1                                        | edit C       |
| Low Complex or Start Here       |            |             |                            | Psychott       | herapy        | (Note 2) ONC Data Set #2<br>(Note 1) ONC Data Set #1<br>revised | fibe<br>tibe |
| High Complex.<br>Symptoms       |            |             |                            | Rating S       | Scales        | (Note 2) ONC Data Set #2<br>revised                             | adi i        |

• Select "Clinical Order Sheet"

| Demographics PN, part 1 PN, part 2 PN (non-Roo Group Therapy Nursing PN Play Therapy PROGRESS NOTE, PRESCRIBER: PART 2: WORK AREA 1. Modication Control Research Research Rese | CANCLES Chart Room Chart Face                                                      | 7/31/2014<br>Note Date               | English, Eric<br>Patient's Name 1 Yrs \$/19/2012 | 1000010653863                                          |  |
|----------------------------------------------------------------------------------------------------|------------------------------------------------------------------------------------|--------------------------------------|--------------------------------------------------|--------------------------------------------------------|--|
| I. Medication  Expand Rx Expand Rx   | Demographics PN. part 1 PN. part 2<br>ROGRESS NOTE, PRESCRIBER: PART 2 : WORK AREA | PN (non-Rx) Group Therapy Nursing    | PN Play Therapy<br>Make A New Note For This Pat  | ient Delete This Note                                  |  |
| All Medication All All                                                                                                    | Medication                                                                         | Timing 8 2 # to dispense Refus x Day | s Comment/Reason Prime a set Order Sh            | Patient requests<br>Summary<br>This is a<br>Final Exam |  |
| - Recordiation                                                                                                    | D<br>D                                                                             |                                      | Wedicate<br>Record is                            | ation AIMIS                                            |  |

• Select "Lab & Imaging..." button

| THE LOK NEM TOP | mar so reports nep                                                          |                                                   |                  |                                                                                                    |                                                                                 | 2.073 |
|-----------------|-----------------------------------------------------------------------------|---------------------------------------------------|------------------|----------------------------------------------------------------------------------------------------|---------------------------------------------------------------------------------|-------|
| CANote          |                                                                             |                                                   | 4 Back           | English, Eric<br>Patient's Name                                                                                                    | 1000010653863<br>Patient's ID                                                   |       |
| LINICAL         | ORDER SHEET                                                                 |                                                   |                  | Th                                                                                                    | u, Jul 31, 2014                                                                 |       |
| 7/31/2014       | Clinical Ord<br>for English, Eric (IDA<br>Adverse Drug Reactions (Active Li | Save as PDF<br>er Sheet<br>1000010653863)<br>stj: | Print This Sheet | Admission Orders )<br>Admission Orders will<br>Thuy do NOT carry for<br>Dietary Orders<br>Lab & Imaging &<br>EEG Orders<br>& Lab. Protocols<br>Detox & Other<br>Med Protocols<br>Activity &<br>Precaution Orders<br>Nursing<br>Instructions | only appear on this Clinical Order Sheet.<br>ward to new Clinical Order Sheets. |       |

• Select the "New Order" button

THE LOT MENT FORMAL SO KEE

|                 | Courtney Kimmel                 |                        |                                                                               |
|-----------------|---------------------------------|------------------------|-------------------------------------------------------------------------------|
|                 |                                 | Name on Order          |                                                                               |
|                 | 6                               | Courtney Kimmel        |                                                                               |
|                 |                                 | Location on Order      |                                                                               |
|                 | -                               | Office                 |                                                                               |
|                 |                                 | Print                  |                                                                               |
| Lab & Imaging   | & EEG Order Form                | Back                   |                                                                               |
|                 | 7/31/2014                       | Cuch                   |                                                                               |
|                 |                                 | Set or See Reminders   |                                                                               |
| Patient's Name: | Date of Birth: Medicare Number: | Insurance Information: |                                                                               |
| English, Eric   | 8/19/2012                       |                        |                                                                               |
| Diagnoses:      | Ordering Clinician:             |                        |                                                                               |
|                 | Courtney Kimmel                 |                        |                                                                               |
|                 | signature                       |                        |                                                                               |
| New Order       |                                 |                        | Create your own Lab Request Protocols<br>in Settings and Directory, All Users |
|                 |                                 |                        | Lab Reg Protocols                                                             |
|                 |                                 | -                      | *                                                                             |

- Enter information for radiology test being ordered
- Select the "Save" button

| Requisition  |                     |                 | Courtney Kimmel<br>Location on Order<br>Office | 1        |
|--------------|---------------------|-----------------|------------------------------------------------|----------|
| Test Ordered | Frequency:          | Times           | X Diagno                                       | sis      |
|              | <b>I</b> ▼          | equest Type     | Reason / Inc                                   | dication |
|              | Q                   | Lab Olmaging Ol | EEG                                            |          |
|              | Start Date Final Da | ite             | 8                                              | •        |
|              | 7/31/2014           |                 | -                                              | Cours    |
|              |                     |                 |                                                | Delete   |
| 7.4          |                     |                 |                                                |          |

#### Measure 3: Laboratory

**Denominator**: Number of laboratory orders created by the EP during the EHR reporting period **Numerator**: The number of orders in the denominator recorded using CPOE

**<u>Threshold</u>**: The resulting percentage must be more than 30% in order for an EP to meet this measure **<u>Exclusion</u>**: Any EP who writes fewer than 100 laboratory orders during the EHR reporting period

• Select "PN, Part 2" tab

| CANOTES Chart Room                                         | Chart Face                 |             | 7/31/2014<br>Note Date | EPISODES En  | glish, Eric  | 100001065<br>1 Yrs 8/19/2012 Patient's ID            | 53863                  |
|------------------------------------------------------------|----------------------------|-------------|------------------------|--------------|--------------|------------------------------------------------------|------------------------|
| Demographics PN, part 1<br>PROGRESS NOTE, PRESCRIBER: PART | PN, part 2<br>1: WORK AREA | PN (Non Rx) | Group Therapy          | Nursing PN   | Play Therapy | Make A New Note For The Simplified Layout Delete     | his Patien<br>This Not |
| All Normal INTERVA                                         | L HISTORY:                 |             | ŕ                      | Side Effects | ug Reactions | (Note 1) ONC Data Set #1<br>(Note 2) ONC Data Set #2 | edit -                 |
| Mod Complex pr Start Here                                  |                            |             |                        | Psychoth     | erapy        | (Note 1) ONC Data Set #1                             | the                    |
| High Complex.<br>Symptoms                                  |                            |             |                        | Rating S     | cales        | (Note 2) ONC Data Set #2<br>revised                  | adi I                  |

• Select "Clinical Order Sheet"

| e Edit View Pormet 30 Reports Help                                               |                            |                                            |                                         |  |
|----------------------------------------------------------------------------------|----------------------------|--------------------------------------------|-----------------------------------------|--|
| ANOTES Chart Room Chart Face                                                     | 7/31/2014<br>Note Date     | English, Eric<br>Patient's Name 1 Yrs      | 1000010653863<br>8/19/2012 Patient's ID |  |
| Demographics PN, part 1 PN, part 2<br>OGRESS NOTE, PRESCRIBER: PART 2 : WORK ARE | PN (non-Rx) Group Therapy  | Nursing PN Play Therapy<br>Make A New Note | For This Patient Delete This Note       |  |
| Medication Expand Rx Edit Drug List<br>Direction Medicate Case Roste any         | Triung S 🗄 ¥ to dispense R | ehis x Days Comment/Reason Fill & cast     | Clinical<br>Order Sheet                 |  |
|                                                                                  | k                          |                                            | Alergy Review                           |  |
|                                                                                  |                            |                                            | Reconcilation                           |  |
| Instructions / Recommendations Algorithms                                        | 3. Diagnosis ? More DSM M  | Use DSM 5 or IV, as you prefer. DSM 5 I    | s the default. RIO Status ?             |  |

• Select "Lab & Imaging..." button

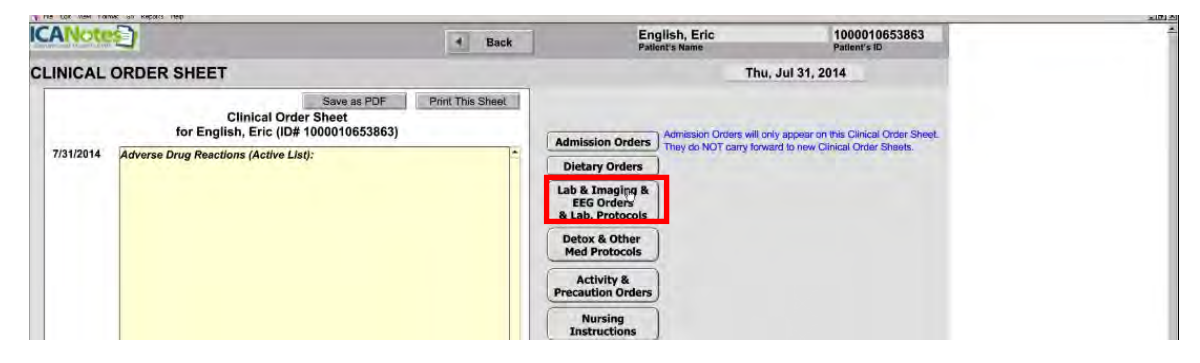

• Select the "New Order" button

|                                  |                                              | Courtney Kimmel        |                                                                               |
|----------------------------------|----------------------------------------------|------------------------|-------------------------------------------------------------------------------|
|                                  | C                                            | Office                 | l                                                                             |
|                                  |                                              | Print                  |                                                                               |
| Lab & Imaging                    | & EEG Order Form                             | Back                   |                                                                               |
|                                  | 7/31/2014                                    | Set or See Reminders   | 1                                                                             |
| Patient's Name:<br>English, Eric | Date of Birth: Medicare Number:<br>8/19/2012 | Insurance Information: |                                                                               |
| Diagnoses:                       | Ordering Clinician;<br>Courtney Kimmel       |                        |                                                                               |
|                                  | signature                                    |                        |                                                                               |
| New Order                        |                                              |                        | Create your own Lab Request Protocols<br>in Settings and Directory, All Users |
|                                  |                                              |                        | Lab Reg Protocols                                                             |
|                                  |                                              | -                      |                                                                               |

- Enter information for lab test being ordered
- Select the "Save" button

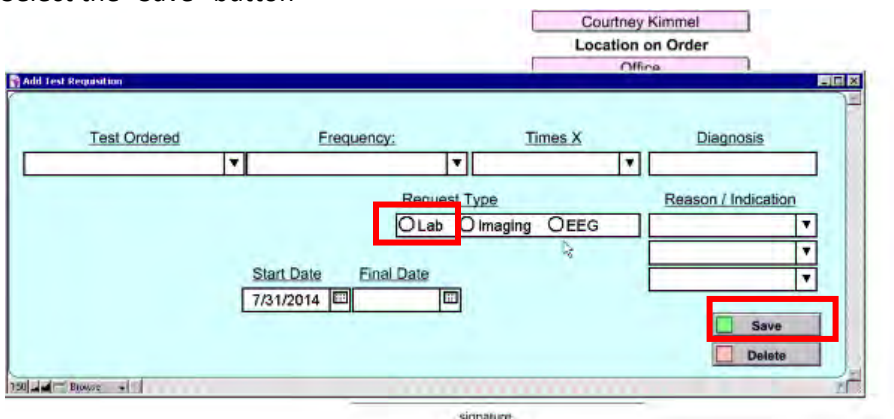

#### CORE MEASURE 2: eRx

**Measure:** More than 50% of all permissible prescriptions, or all prescriptions, written by the EP are queried for a drug formulary and transmitted electronically using CEHRT. **Objective:** Generate and transmit permissible prescriptions electronically

**Denominator**: Number of prescriptions written for drugs requiring a prescription in order to be dispensed other than controlled substances during the EHR reporting period; or Number of prescriptions written for drugs requiring a prescription in order to be dispensed during the EHR reporting period **Numerator**: The number of prescriptions in the denominator generated, queried for a drug formulary and transmitted electronically using CEHRT

<u>Threshold</u>: The resulting percentage must be more than 50% in order for an EP to meet this measure <u>Exclusion</u>: Any EP who writes fewer than 100 permissible prescriptions during the EHR reporting period; or Does not have a pharmacy within their organization and there are no pharmacies that accept electronic prescriptions within 10 miles of the EP's practice location at the start of his/her EHR reporting period

Meaningful use requires that you use an e-prescription system and that 50% of your prescriptions be eprescribed. If you use DrFirst e-Rx from within ICANotes to e-prescribe medications, this measure will be automatically calculated for you and meeting this measure will be easy. To set up Dr First through ICANotes, contact sales@icanotes.com.

#### CORE MEASURE 3: Demographics

*Measure:* More than 80% of all unique patients seen by the EP have demographics recorded as structured data. **Objective:** Record the following demographics: preferred language, sex, race, ethnicity, date of birth.

**Denominator**: Number of unique patients seen by the EP during the EHR reporting period **Numerator**: The number of patients in the denominator who have all the elements of demographics recorded as structured data

<u>Threshold</u>: The resulting percentage must be more than 80% in order for an EP to meet this measure <u>Exclusion</u>: None

• From the patient's Chart Face, select the "Demographics" tab

|                                                   |                               |               |                    |                | Treatment Plan |     |
|---------------------------------------------------|-------------------------------|---------------|--------------------|----------------|----------------|-----|
| PAA Demographics Most Recent<br>Complete Evaluati | Most Recent<br>Progress Notes | Documents     | Logs               | Sheets         | Due:           | ลาโ |
| This is the Chart Face for                        | or: English, E                | ric Patie     | ent's ID: 10000106 | 53863 DOB: 8/1 | 19/2012 1 Yrs  |     |
| Current Diagnosis (Axis J - V)                    | Filter Notes >>               | Show All      | Showing 1 of 1     | Notes          |                |     |
|                                                   | 1) 7/31/2014 🔒                | Progress Note | Office             | Compiled Note  | Work Areas     |     |
| Active Problem List                               | UnFinished Note               |               |                    |                | 4              |     |
| Current Medications Print List                    |                               |               |                    |                |                |     |
| i i i i i i i i i i i i i i i i i i i             | -                             |               |                    |                |                |     |
| <b></b>                                           | -                             |               |                    |                |                |     |

- Enter required information (these fields are all asterisked to indicate they are required for MU)
  - Preferred Language
  - o Sex
  - o Race
  - o Ethnicity
  - Date of Birth
- Click "Continue"

| Continue                    | Photo                                                                                                    |                                                                                                    | English, Eric<br>Patient's Name                                                                                                    | 10000<br>1 Yrs Patien                                                                                                    | 010653863<br>It's ID                                                                                                    |
|-----------------------------|----------------------------------------------------------------------------------------------------|----------------------------------------------------------------------------------------------------|----------------------------------------------------------------------------------------------------|----------------------------------------------------------------------------------------------------|----------------------------------------------------------------------------------------------------|
| 10                          |                                                                                                    |                                                                                                    |                                                                                                    | DOB 8/19/2012                                                                                                    | -                                                                                                    |
| Anaj                        | phylactic Reaction Re                                                                                                    | ported                                                                                                    | Pi                                                                                                    | atient Reviewed Demographics                                                                                                    |                                                                                                    |
|                             | Insuranc                                                                                                    | e Information                                                                                                    |                                                                                                    | Other Contacts                                                                                                    |                                                                                                    |
| English                     |                                                                                                    | *Date of Birth                                                                                                    | 8/19/2012 Age:                                                                                                    | 1 Data Created 4/16                                                                                                    | 12014                                                                                                    |
|                             |                                                                                                    | Unique Patient ID                                                                                                    | 1000010653863                                                                                                    | Date created                                                                                                    |                                                                                                    |
| County                      | 0                                                                                                    | *Gender                                                                                                    | boy                                                                                                    | *Sex: M Red fields                                                                                                    | are Required                                                                                                    |
| <b>.</b>                    |                                                                                                    | Refer to patient as                                                                                                    | Eric                                                                                                    |                                                                                                    |                                                                                                    |
| Country US                  |                                                                                                    | SSN #                                                                                                    |                                                                                                    | Extra Priv                                                                                                    | vacy                                                                                                    |
| Maiden/Other Na             | me                                                                                                    | Alt. Patient ID                                                                                                    |                                                                                                    | Room: MAR                                                                                                    |                                                                                                    |
|                             |                                                                                                    |                                                                                                    |                                                                                                    |                                                                                                    |                                                                                                    |
|                             | Patient's Conditio                                                                                                    | 0                                                                                                    |                                                                                                    |                                                                                                    | _ ]                                                                                                    |
|                             | Date Of Curre                                                                                                    | nt Illness Onset                                                                                                    | Date Of                                                                                                    | Similar Illness                                                                                                    |                                                                                                    |
|                             | Date of Current                                                                                                    | Hospitalization: From                                                                                                    | n                                                                                                    | To                                                                                                    |                                                                                                    |
|                             | De                                                                                                    | ten Hanble Ta Made                                                                                                    | From                                                                                                    | Te                                                                                                    |                                                                                                    |
|                             | Da                                                                                                    | tes onable to work.                                                                                                    |                                                                                                    | 10                                                                                                    | 9                                                                                                    |
| Birth                       |                                                                                                    | Condition Related                                                                                                    | To Employment? O Yes O                                                                                                    | No                                                                                                    | -                                                                                                    |
| Order                       |                                                                                                    | Condition Related T                                                                                                    | Other Accident? Otes O                                                                                                    | No State Of Accident                                                                                                    | _                                                                                                    |
| ic or Latino Multiple Birth | 1.4                                                                                                    |                                                                                                    |                                                                                                    |                                                                                                    | _                                                                                                    |
| T                           | In treatmen                                                                                                    | t Previously?                                                                                                    | ON If yes, where?                                                                                                    |                                                                                                    |                                                                                                    |
| ¥                           | Date Of De                                                                                                    | ath                                                                                                    | Preliminary Cause                                                                                                    |                                                                                                    |                                                                                                    |
|                             | ~                                                                                                    |                                                                                                    |                                                                                                    |                                                                                                    |                                                                                                    |
| Releas                      | fo                                                                                                    |                                                                                                    | Adv. Dir.                                                                                                    |                                                                                                    | Ê                                                                                                    |
|                             |                                                                                                    |                                                                                                    | Miscellansous                                                                                                    |                                                                                                    |                                                                                                    |
| Patie                       | ar                                                                                                    |                                                                                                    | Notes                                                                                                    |                                                                                                    |                                                                                                    |
| No                          | te                                                                                                    |                                                                                                    | -                                                                                                    |                                                                                                    | -                                                                                                    |
|                             | Ana<br>English<br>County<br>County US<br>Maiden/Other Na<br>Maiden/Other Na<br>Bath<br>Bath<br>County US<br>Maiden/Other Na<br>Bath<br>County US<br>Maiden/Other Na<br>County US<br>Maiden/Other Na<br>County US<br>Maiden/Other Na<br>County US<br>Maiden/Other Na<br>County US<br>Maiden/Other Na<br>County US<br>Maiden/Other Na<br>County US<br>Maiden/Other Na<br>County US<br>Maiden/Other Na<br>County US<br>Maiden/Other Na<br>County US<br>Maiden/Other Na<br>County US<br>County US<br>Maiden/Other Na<br>County US<br>County US<br>Maiden/Other Na<br>County US<br>County US<br>Maiden/Other Na<br>County US<br>County US<br>County US<br>County US<br>County US<br>Maiden/Other Na<br>County US<br>County US<br>County County US<br>County US<br>County County | Anaphylactic Reaction Re Insuranc Insuranc Insur | Anaphylactic Reaction Reported<br>Insurance Information  English  County  Gender  Refer to patient ID  Country US  SSN #  Maiden/Other Name Alt. Patient ID  Patient's Condition Date Of Current Illness Onset Date of Current Hospitalization: From Dates Unable To Work:  Birth  Kondition Related To Condition Related To Conditio | Anaphylactic Reaction Reported P<br>Insurance Information Insurance Information Information Information In | DOB 8/19/2012      Anaphylactic Reaction Reported      Patient Reviewed Demographics     Insurance Information     Other Contacts     Insurance Information     Other Contacts     Insurance Information     Other Contacts     Date of Binh     S/19/2012     Age: 1     Date Created 4/16     Outry     Gender Doy     Sex: M     Red Fields     Country US     SN #     Country US     SN #     Extra Pri     Maiden/Other Name     Alt. Patient ID     Room: MAR      Date of Current Iliness Onset     Date Of Similar Illness     Date of Current Iliness Onset     Date of Current Iliness Onset     Date of Current Iliness Onset     Date of Current Iliness Onset     Condition Related To Employment?     Date Of Similar Illness     Condition Related To Other Accident?     Order     Condition Related To Other Accident?     Ves ONo     Condition Related To Other Accident?     Ves ONo     State Of Accident     In treatment Previously?     Y     N If yes, where?     Date Of Death     Release     of Info     Patient     Calendar     Miscelianeous     Notes |

#### CORE MEASURE 4: Vital Signs (This measure can be an exclusion)

**Measure:** More than 80% of all unique patients seen by the EP have blood pressure (for patients age 3 and over only) and/or height and weight (for all ages) recorded as structured data. **Objective:** Record and chart changes in the following vital signs: height/length and weight (no age limit); blood pressure (ages 3 and over); calculate and display body mass index (BMI); and plot and display growth charts for patients 0-20years, including BMI.

### **Denominator:** Number of unique patients seen by the EP during the EHR reporting period

<u>Numerator</u>: Number of patients in the denominator who have at least one entry of their height/length and weight (all ages) and/or blood pressure (age 3 and over) recorded as structured data

**<u>Threshold</u>**: The resulting percentage must be more than 80% in order for an EP to meet this measure **<u>Exclusion</u>**: Any EP who sees no patients 3 years or older is excluded from recording blood pressure

Any EP who believes all 3 vital signs of height/length, weight, and blood pressure have no relevance to their scope of practice is excluded from recording them

Any EP who believes that height/length and weight are relevant to their scope of practice, but blood pressure is not, is excluded from recording blood pressure

Any EP who believes that blood pressure is relevant to their scope of practice, but height/length and weight are not, is excluded from recording height/length and weight

- Select "PN, Part 1"
- Click on "Vital Signs"

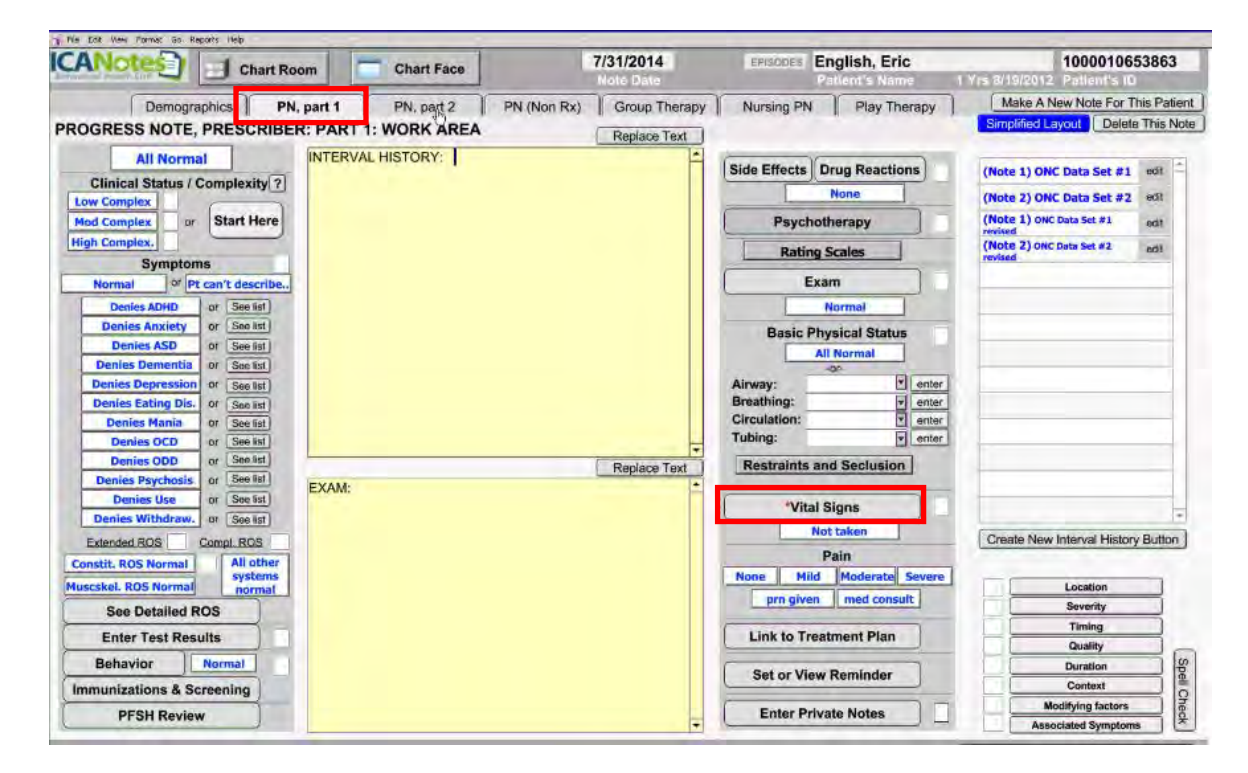

- Enter vitals for patient
  - Height/Length
  - o Weight
  - o Blood Pressure

| Done Use Previo                                                          | ous Vitals from TODAY                                                                   | Mental Sta    | atus Exam |                   |
|--------------------------------------------------------------------------|-----------------------------------------------------------------------------------------|---------------|-----------|-------------------|
| Constitutio                                                              | onal Exam                                                                               | English, Eric | 7/31/2014 | Create New Button |
| Three of the followin<br>(BP, Pulse,Ren<br>"Appearance"<br>are nee       | ng vital sign measures<br>spiration, Temp.)<br>plus<br>" section of MSE<br>ded for full | EXAM:         | Ê         | (*)               |
| *Blood Press<br>Syst<br>Supine *<br>Sitting *<br>Upright *<br>Regularity | sure & Pulse<br>Diast. Pulse<br>V V<br>V V                                              |               |           |                   |
| Respiration / min.                                                       | Temperature<br>(F)<br>(C)<br>'Weight<br>(bs)<br>(Kg)<br>TBMI                            |               |           |                   |
| Weist (inches)                                                           |                                                                                         |               | I         |                   |
| Non-Fast Blood Sugar                                                     | Edema                                                                                   |               |           |                   |

#### CORE MEASURE 5: Smoking Status

*Measure:* More than 80% of all unique patients 13 years old or older seen by the EP have smoking status recorded as structured data. **Objective:** Record smoking status for patients 13 years old or older.

**Denominator**: Number of unique patients age 13 or older seen by the EP during the EHR reporting period **Numerator**: The number of patients in the denominator with smoking status recorded as structured data Threshold: The resulting percentage must be more than 80% in order for an EP to meet this measure **Exclusion**: Any EP that neither sees nor admits any patients 13 years old or older

- Select "PN, Part 1"
- Click "Behavior"

| CANOtes Chart Room                                                                                                    | Chart Face                        | 7/31/2014                         | EPISODES English, Eric                                                                                                    | 1000010653863                                                                                                    |
|----------------------------------------------------------------------------------------------------|-----------------------------------|-----------------------------------|----------------------------------------------------------------------------------------------------|----------------------------------------------------------------------------------------------------|
| Demographics PN, part 1<br>COGRESS NOTE, PRESCRIBER: PART                                                                                                    | PN, part 2 PN (Non F<br>WORK AREA | Rx) Group Therapy<br>Replace Text | Nursing PN Play Therapy                                                                                                    | Make A New Note For This Patien<br>Simplified Layout Delete This Note                                                                                                    |
| All Normal INTERVAI<br>Clinical Status / Complexity?<br>Low Complex<br>Med Complex<br>Byoptoms<br>Normal of Pt can't describe.,<br>Denies ADHD or See ist<br>Denies ADHD or See ist<br>Denies ABOHD or See ist<br>Denies ABOHD or See ist<br>Denies Bomentia<br>Denies Bomentia<br>Denies See ist<br>Denies Sementia<br>Denies Sementia<br>Denies Sementia<br>Denies Sementia<br>Denies Sementia<br>Denies Sementia<br>Denies Sementia<br>Denies Sementia<br>Denies Sementia<br>Denies Sementia<br>Denies Sementia<br>Denies Sementia<br>Denies Sementia<br>Denies Complex<br>Denies Complex<br>Denies Complex<br>Denies Denies Interview<br>Denies Sementia<br>Denies Sementia<br>Denies Sementia<br>Denies Sementia<br>Denies Sementia<br>Denies Denies Interview<br>Denies Sementia<br>Denies Denies Interview<br>Denies Denies Interview<br>Denies Denies Denies Interview<br>Denies Mania | LHISTORY:                         | Nepado IBM                        | Side Effects Drug Reactions<br>None<br>Psychotherapy<br>Rating Scales<br>Exam<br>Normal<br>Basic Physical Status<br>All Normal<br>Breathing: © enter<br>Groculation: © enter<br>Circulation: © enter | (Note 1) ONC Data Set #1 edi<br>(Note 2) ONC Data Set #2 edi<br>(Note 2) ONC Data Set #2 edi<br>(Note 2) ONC Data Set #2 edi<br>(Note 2) ONC Data Set #2 edi<br>(Note 2) ONC Data Set #2 edi<br>(Note 2) ONC Data Set #2 edit |
| Denies ODD     or     See Set       Denies Psychosis     or     See Set       Denies Vithdraw,     or     See Set       Denies Withdraw,     or     See Set       Extended ROS     Compt. ROS       Constit. ROS Normal     All other systems       See Detailed ROS     Enter Test Results       Behavior     Normal       Immunizations & Screening                                                                                                    |                                   | Replace Text                      | Restraints and Seclusion Vital Signs Not taken Pain None Mild Moderate Severe prn given med consult Link to Treatment Plan Set or View Reminder                                                      | Create New Interval History Button                                                                                                    |

• Click "Tobacco Use"

| Back                                 | Behavior: Out Pt                    |                   |                            |
|--------------------------------------|-------------------------------------|-------------------|----------------------------|
| Post la Policia                      | Symptoms/Behavior English, Eric     | 7/31/2014         | eate New Behavioral Button |
| Go to in Patient                     | INTERVAL HISTORY:                   | 1                 | 4                          |
| Medication Compliance:               | REMANION.                           |                   |                            |
| Regular Irregular Stopped Refused    | BERAVIOR:                           |                   |                            |
| Self Care:                           |                                     |                   |                            |
| Normal Reduced                       |                                     |                   |                            |
| Needs Assist Dependent               |                                     |                   |                            |
| omestic Tasks                        |                                     |                   |                            |
| Normal Needs Assist Depend Forced    |                                     |                   |                            |
| Hormal Reeds Hasist Depend.   Forced |                                     |                   |                            |
| Socializing w. others:               |                                     |                   |                            |
| Normal Reduced Isolated Forced       |                                     |                   |                            |
| Functioning at Work                  |                                     |                   |                            |
| Normal Marginal Impaired Forced      |                                     |                   |                            |
| Substance use:                       |                                     |                   |                            |
| Normal Marginal Excession            |                                     |                   |                            |
| Sobriety Maint. More than Advised    |                                     |                   |                            |
|                                      |                                     |                   |                            |
| School Functioning:                  |                                     |                   |                            |
| Normal Marginal Impaired             |                                     |                   |                            |
| Anger:                               |                                     |                   |                            |
| Well Partiy Poorly                   | Bowel: Sleep                        |                   |                            |
| Controlled Controlled Controlled     | Regular Yes Today Not Today Good Fa | air Poor Insomnia |                            |
| impulses:                            | Quantity:                           | Excessive         |                            |
| Controlled Controlled                | Large Medium Small                  |                   |                            |
| ntake of Food and Water:             | Consistency:                        | 145               |                            |
| Normal Diminished Needs Coaxing      | Color                               | Name is           | s a button                 |
| Increased                            | Normal Pale Black                   | Lo                | c. Dur.                    |
| Confusion:                           |                                     | 1 Ser             | n. Mod. fact.              |
| Sometimes Not Always                 | Dietary Info: See List              | Qu                | al. Assoc. S&S             |
| Confused Confused                    | Wt Stable   Wt Gain   Wt Loss       |                   |                            |

- Enter current tobacco use status
- Select Start Date
  - Record End Date, if applicable
- Click "Done"

| Taba | d Refused BEHAVIOR:          |                                                     |  |
|------|------------------------------|-----------------------------------------------------|--|
|      | Tobacco Use:                 |                                                     |  |
|      | Never Former Unknown         | Start Date: Recommended except for Never or Unknown |  |
|      | Current Every Day Smoker     |                                                     |  |
|      | Current Smoker Curr.         |                                                     |  |
|      | Light <1 Pack 1 Pack         | Stop Date: Recommended for Former                   |  |
|      | Heavy >2 Pack 2 Pack         |                                                     |  |
|      |                              |                                                     |  |
|      | MU Light Smoker              |                                                     |  |
|      |                              |                                                     |  |
|      | and the second second second |                                                     |  |
|      |                              |                                                     |  |
|      |                              |                                                     |  |
|      |                              |                                                     |  |
|      |                              | Done                                                |  |
|      |                              |                                                     |  |
|      |                              |                                                     |  |

#### CORE MEASURE 6: Clinical Decision Support

**Measure 1:** Implement five clinical decision support interventions related to four or more clinical quality measures at a relevant point in patient care for the entire EHR reporting period. Absent four clinical quality measures related to an EP's scope of practice or patient population, the clinical decision support interventions must be related to high-priority health conditions. **Measure 2:** The EP has enabled and implemented the functionality for drug-drug and drug-allergy interaction checks for the entire EHR reporting period. **Objective:** Use clinical decision support to improve performance on high-priority health conditions.

#### Measure 1

• From the Chart Room, select " Settings & Directories"

| D-F<br>G-J<br>K-M | R-T<br>U-Z<br>See All<br>Active Charts |                                                                                           | Make a<br>New Chart<br>New Chart<br>Book<br>Book<br>MAR<br>MHT Clipboard<br>Ther: Groups |
|-------------------|----------------------------------------|-------------------------------------------------------------------------------------------|------------------------------------------------------------------------------------------|
|                   | inactive Charts                        | Click on the name to get the patient's chart.<br>Hover cursor over name for more details. | Sand Massage to ICAMates Support                                                         |

- Click the Options Tab on the Specific to Individual tab
- Check the box next to:
  - Clinical Decision Support Rule

| You are allowed to see all g                           | Specific to individual           | C. Jup Administrat                                          | or L                                    |                   | Sha                  | ared by Al          | Il Staff           |               |
|--------------------------------------------------------|----------------------------------|-------------------------------------------------------------|-----------------------------------------|-------------------|----------------------|---------------------|--------------------|---------------|
| 1) Betty Morganstern<br>User Name: mubetty             | Personal Info                    | Caseload                                                    | Billing Rates                           | s & Payer Rules   | Custom Butt          | tons                | Reminders          | Restore Delet |
| 2) Courtney Kimmel<br>User Name mucourtney             | Option                           | Ident<br>s when compiling n                                 | ity<br>iotes:                           | Options at Lo     | gon:                 |                     | Options            |               |
| 3) Courtney Kimmel<br>User Name mucourtney2            | Show                             | Clinical Decision     Patient Educatio     Diagnostic Algor | n Support Rules<br>In Material<br>rithm |                   | linician ReminderShe | eet                 |                    |               |
| <ol> <li>Dave Fencik<br/>User Name, mudave.</li> </ol> | Include Medica                   | Use Military Time                                           | es No                                   |                   |                      | Default             | Title for Notes:   |               |
| 5) Henry Seven, MD<br>User Name henryseven             | Include ivotes/Risk<br>Include D | agnosis in PN? OY                                           | es O Omit All O O                       | Dmit Axes II to V | Case Mgmt/SW Rx      | Progress<br>Case Mg | Note<br>ml/SW Note |               |
| B) Mark Conrad                                         |                                  | Signature At En                                             | d Of Note                               | - 1               | Group Therapy        | Group Th            | anaparate blocks   |               |

EPs will attest YES to having enabled clinical decision support for the length of the reporting period to meet this measure.

#### Measure 2

Patient's drug-drug and drug-allergy reactions must be completed in **BOTH** ICANotes and in DrFirst.

Psych PN, part 1 – Drug Reactions Fill out all the information in Part I under Drug Reactions. Fill out drug reactions or click None.

Add the DrFirst ePrescribing Program to your account. To license this program contact <u>sales@icanotes.com</u>. After activating, click on > to ePrescribing PN Part 1 and fill out the appropriate Drug-Drug and Drug-Allergy reactions in DrFirst.

Eligible professionals must attest YES to having enabled drug-drug and drug-allergy interaction checks for the length of the reporting period to meet this measure.

#### CORE MEASURE 7: Provide patients the ability to view online health information

**Measure 1:** More than 50% of all unique patients seen by the EP during the EHR reporting period are provided timely (available to the patient within 4 business days after the information is available to the EP) online access to their health information, with the ability to view, download, and transmit to a third party. **Measure 2:** More than 5 percent of all unique patients seen by the EP during the EHR reporting period (or their authorized representatives) view, download, or transmit to a third party their health information. **Objective:** Provide patients the ability to view online, download and transmit their health information within four business days of the information being available to the EP.

#### Measure 1:

**Denominator:** Number of unique patients seen by the EP during the EHR reporting period **Numerator**: The number of patients in the denominator who have timely online access to their health information to view, download, and transmit to a third party

Threshold: The resulting percentage must be more than 50% in order for an EP to meet this measure

To comply with Measure 1, EPs must use the Patient Portal to make electronic CCDAs available to their patients. You must invite 50% of all patients seen during the reporting period to access their information from the Patient Portal.

First, you must ask ICANotes to enable the Patient Portal functionality on your account. Call Support at 443-569-8778 or email <u>ticket@icanotes.com</u> to request that these rules be enabled: **Patient Portal Sync, Always Generate CCDA, and Direct Messaging.** 

Second, for each patient seen, you will need to do the following:

- Enter the patient's SSN# and Email in Demographics (these fields are REQUIRED).
- Make sure you are listed as the Assigned Provider.
- Check the **Enable** box directly below the Email field to enable the patient's access to the portal.

| Demographics                                     | <b>-</b>           |                                  | DOB 7/25/1965                   |  |  |
|--------------------------------------------------|--------------------|----------------------------------|---------------------------------|--|--|
|                                                  | Anaphylactic React | on Reported 🔲                    | Patient Reviewed Demographics   |  |  |
| Patient Information                              | Ins                | urance Information               | Other Contacts                  |  |  |
| *Name (F,M,L,Suffix) Sandra                      | Stone              | *Date of Birth 7/25/1965         | Age: 49                         |  |  |
| Homeless Address                                 |                    | Unique Patient ID 10000106556    | 555 Date created 9/24/2014      |  |  |
| Address 2 / Appt#                                | County             | 🔍 *Gender woman                  | *Sex: F Red fields are Required |  |  |
| City, State, Zip                                 |                    | Refer to patient as Ms. Stone    |                                 |  |  |
| Best Phone Home Phone                            | Country US         | SSN # 438-26-1983                | Extra Privacy                   |  |  |
| Qwork Work Phone                                 | Maiden/Other Name  | Alt. Patient ID                  | Room: MAR 🛛                     |  |  |
| Cell Cell Phone                                  |                    |                                  |                                 |  |  |
| Patient Status Pager                             | Patient's Co       | ndition                          |                                 |  |  |
| Active     Dinactive     Email sandv+stone@icand | otes.com Date Of   | Current Illness Onset 📃 📼        | Date Of Similar Illness 📃 🔲     |  |  |
| O Pending Portal                                 | Date o             | f Current Admission: From        |                                 |  |  |
| Employment Status                                |                    |                                  |                                 |  |  |
| School or Employer                               |                    | Dates Unable To Work: From       |                                 |  |  |
| Grade                                            | ▼ Birth            | Condition Related To Employment? | O Yes O No                      |  |  |

The patient will receive the following email invitation to register for an account on the patient portal:

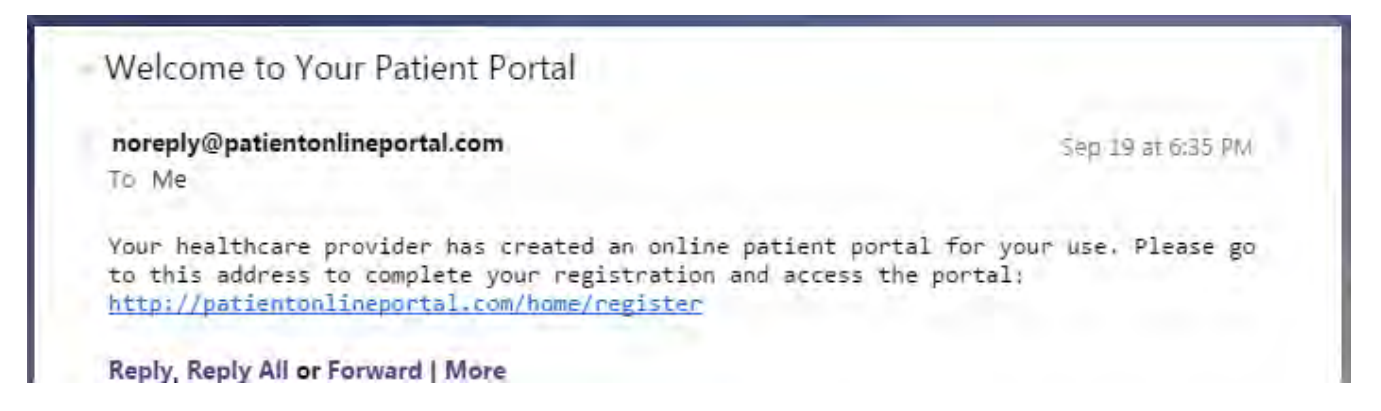

Note that the email invitation does not identify the name of your practice. This is to protect the patient's privacy. You will want to make sure the patient is aware of the portal and how to use it. Please provide patients with these **Patient Portal Instructions** and encourage them to register and login.

You will be able to monitor whether or not a patient has accessed the portal from the Patient Information screen in Demographics. If the patient has registered and logged in successfully, these words will appear next to the Portal field: "**\*patient has accessed portal**." A **Reset PW** button will also appear. If the patient needs to have their portal password reset, you can do that for them by clicking the **Reset PW** button.

|                   |           |                                 | 1        |
|-------------------|-----------|---------------------------------|----------|
| Patient Status    | Pager     |                                 |          |
| Active O Inactive | Email     | icanotes@hushmail.com           |          |
| OPending          | Portal    | 🛛 Reset PW *patient has accesse | d portal |
| Employmer         | nt Status |                                 |          |

#### Measure 2:

**Denominator**: Number of unique patients seen by the EP during the EHR reporting period **Numerator**: The number of unique patients (or their authorized representatives) in the denominator who have viewed online, downloaded, or transmitted to a third party the patient's health information **Threshold**: The resulting percentage must be more than 5 percent in order for an EP to meet this measure **Exclusion**: Any EP who neither orders nor creates any of the information listed for inclusion as part of both measures, except for "Patient Name" and "Provider's name and office contact information," may exclude **both** measures. Any EP that conducts 50% or more of his or her patient encounters in a county that does not have 50% or more of its housing units with 3Mbps broadband availability according to the latest information available from the FCC on the first day of the EHR reporting period may exclude only the **second** measure.

Complying with Measure 2 requires that 5% of all patients seen during the reporting period actually login and use the Patient Portal to view, download, or transmit their health information. These actions can also be taken by an authorized representative of the patient, but the patient will have to invite those representatives to register as an authorized user on the Portal. We recommend that you provide all patients the **Patient Portal Instructions** document to encourage them to use the Portal.

The Patient Portal Access log tracks which patients view, download, or transmit their information (see screenshot on next page). The only way you can monitor how many patients have performed these actions is to run the Meaningful Use Report for Measure 7.

| My Histo          | My History < Back                   |                  |                   |                       |                    |  |  |  |  |  |
|-------------------|-------------------------------------|------------------|-------------------|-----------------------|--------------------|--|--|--|--|--|
| Access Log        |                                     |                  |                   |                       |                    |  |  |  |  |  |
| From 09/22/2014   | From 09/22/2014 to 09/22/2014 All • |                  |                   |                       |                    |  |  |  |  |  |
| User              | Action                              | Time             | Patient           | Document              | Recipient          |  |  |  |  |  |
| Sloane , Victoria | Transmit                            | 9/22/14 11:51 AM | Sloane , Victoria | CCDA_9991004010659966 | sandy@icanotes.com |  |  |  |  |  |
| Sloane , Victoria | Download                            | 9/22/14 11:50 AM | Sloane , Victoria | CCDA_9991004010659966 |                    |  |  |  |  |  |
| Sloane , Victoria | View                                | 9/22/14 11:47 AM | Sloane , Victoria | CCDA_9991004010659966 |                    |  |  |  |  |  |

#### CORE MEASURE 8: Clinical Summaries

*Measure:* Clinical summaries provided to patients or patient-authorized representatives within one business day for more than 50% of office visits. **Objective:** Provide clinical summaries for patients for each office visit.

**Denominator**: Number of office visits conducted by the EP during the EHR reporting period **Numerator**: Number of office visits in the denominator where the patient or a patient-authorized representative is provided a clinical summary of their visit within one business day **Threshold**: The resulting percentage must be more than 50% in order for an EP to meet this measure **Exclusion**: Any EP who has no office visits during the EHR reporting period

After requesting that the "Always Generate CCDA" and "Patient Portal Sync" rules be enabled for your ICANotes account, complying with Core Measure 8 requires you to invite your patients to access the patient portal within one business day of their office visit, following the steps outlined previously for Core Measure 7. Each time you create a note for the patient, a CCDA will be automatically generated and made available to the patient on the portal. **NOTE: CCDAs will only be generated for notes created AFTER you have enabled portal access for the patient in Demographics.** 

#### CORE MEASURE 9: Protect electronic health information

**Measure:** Conduct or review a security risk analysis in accordance with the requirements under 45 CFR 164.308(a) (1), including addressing the encryption/security of data stored in CEHRT in accordance with requirements under 45 CFR 164.312 (a)(2)(iv) and 45 CFR 164.306(d)(3), and implement security updates as necessary and correct identified security deficiencies as part of the provider's risk management process for EPs. **Objective:** Protect electronic health information created or maintained by the CEHRT through the implementation of appropriate technical capabilities

**Security Risk Analysis Resources**: A number of resources that may help you follow those steps and perform a Security Risk Analysis to meet Core Measure 9 include:

- <u>MU Core Measure Stage 1 Protect Health Information</u>
- <u>Meaningful Use Core Objective for Security Risk Analysis</u> from HITECH Answers
- ONC's Guide to Privacy and Security of Health Information
- <u>Risk Analysis Tool for Meaningful Use from the Texas Medical Association</u> which includes a link to a spreadsheet with ONC's Risk Analysis tool.

#### CORE MEASURE 10: Incorporate lab results

**Measure:** More than 55% of all clinical lab tests results ordered by the EP during the EHR reporting period whose results are either in a positive/negative or numerical format are incorporated in Certified EHR Technology as structured data. **Objective:** Incorporate clinical lab-test results into CEHRT as structured data

**Denominator**: Number of lab tests ordered during the EHR reporting period by the EP whose results are expressed in a positive or negative affirmation or as a number

<u>Numerator</u>: Number of lab test results which are expressed in a positive or negative affirmation or as a numeric result which are incorporated in CEHRT as structured data

**<u>Threshold</u>**: The resulting percentage must be more than 55% in order for an EP to meet this measure **<u>Exclusion</u>**: Any EP who orders no lab tests where results are either in a positive/negative affirmation or numeric format during the EHR reporting period

- The Eat New Pornis 7/31/2014 EPISODES English, Eric 1000010653863 Chart Face Make A New Note For This Patient Demographics PN, part 1 PN, part 2 PN (Non Rx) Group Therapy Nursing PN Play Therapy PROGRESS NOTE, PRESCRIBER: PART 1: WORK AREA Simplified Layout Delete This Note Replace Text INTERVAL HISTORY: All Normal Side Effects Drug Reactions (Note 1) ONC Data Set #1 edit Clinical Status / Complexity ? None (Note 2) ONC Data Set #2 edit Low Complex or Start Here te 1) ONC Data Set #1 Mod Complex Psychotherapy edit. High Complex. te 2) ONC Data Set #2 **Rating Scales** Symptoms or Pt can't describe... Exam Normal ies ADHD or See list Nor Denies Anxiety **Basic Physical Status** es ASD 10 All Norma Denies Dementia Of See list. enter ies Depression or See list Denies Eating Dis. enter or Circula enter Tubing • enter Denies OCD or See list Denies ODD or Replace Text Restraints and Seclusion See list Denies Psychosis EXAM: ies Use or See 5st Vital Signs Denies Withdraw. or See list Not taker Create New Interval History Button ed ROS Compl. ROS Pain Constit. ROS Normal All of None Mild Moderate Seven skel. ROS Normal Location prn given med consult Severity See Detailed ROS Timing Enter Test Results Link to Treatment Plan Quality Behavior Normal Duration Set or View Reminder Immunizations & Screening Context difying factor Enter Private Notes **PFSH Review**
- Enter Results: Psych PN, part 1-->Enter Test Results

- Click on "New"
  - Select the type of test
  - Select the test name
  - Select the test result value
- Click "Save"

| New New                    |   |                         |   |                             |   | Date Performed           |
|----------------------------|---|-------------------------|---|-----------------------------|---|--------------------------|
| 1) Select the type of test |   | 2) Select the test name |   | 3) Select test result value |   | Test Type                |
| Cardiology                 | * |                         | * | 0                           | + |                          |
| Chemistry                  |   |                         |   |                             |   | LOINC Code               |
| lematology                 |   |                         |   |                             |   |                          |
| maging                     |   |                         |   |                             |   | Test Name                |
| Bacteriology               |   |                         |   |                             |   | rest Name                |
| Neurology 🖑                |   |                         |   | 15                          |   |                          |
| Thyroid Function           |   |                         |   |                             |   | Test Decel               |
|                            |   |                         |   |                             |   | Test Result              |
|                            |   |                         |   | <u></u>                     |   |                          |
|                            |   |                         |   |                             |   |                          |
|                            |   |                         |   |                             |   |                          |
|                            |   |                         |   |                             |   |                          |
|                            |   |                         |   |                             |   |                          |
|                            |   |                         |   |                             |   |                          |
|                            |   |                         |   |                             |   |                          |
|                            |   |                         |   |                             |   |                          |
|                            |   |                         |   |                             |   |                          |
|                            |   |                         |   |                             |   | - Contractor Contractor  |
|                            |   |                         |   |                             |   | Test Interpretation      |
|                            |   |                         |   |                             | 1 |                          |
|                            |   |                         |   |                             |   | Lab/Org. Performing Test |
|                            |   |                         |   |                             |   |                          |
|                            |   |                         |   |                             |   | Save                     |
|                            |   |                         |   | -                           |   | Cancel                   |

#### CORE MEASURE 11: Generate list of patients

**Measure:** Generate at least one report listing patients of the EP with a specific condition. **Objective:** Generate lists of patients by specific conditions to use for quality improvement, reduction of disparities, research, or outreach.

- Go to "Reports" at top of screen
  - Select Clinical Demographics Search
  - Search by Diagnosis
    - Code or Description of condition

| Chart Room       | Last Chart Face   | ICANotes Clinic    | al / Dem  | ographic Sear | ch Enter Search (   | Criteria |                    |                     | Referral Re     | port Admit/TP R         | eport Admissi         |
|------------------|-------------------|--------------------|-----------|---------------|---------------------|----------|--------------------|---------------------|-----------------|-------------------------|-----------------------|
| Patient Status X | Active O Inactive | e City             | x         |               | Insurance X         | #1       | Admission Date     | ¢ 👘                 | Ad              | Ivrs. Drug Reaction     | C                     |
| Patient Name X   |                   | State/Zip          | x         |               | Primary Clinician X | 1        | Discharge Date     | ¢ 👘                 |                 | Comm. Preference        | C                     |
| Gender X         | DM DF DU          | County             | x         | A             | ssigned Clinician 🗙 |          | Site of Last Exam  | C                   | 7               | Self Pay                |                       |
| Age / DOB X      |                   | Religion           | x         | *             | Current Meds X      | 1        | Date of Last Exam  | ( E                 |                 | Where Seen 3            | C                     |
| SSN X            |                   | Ethnicity          | x         |               | Diagnoses X         |          | Referring Provider | C                   |                 | Room Number )           | (                     |
| Veteran X        | OY ON             | HH Income/Fam Size | x         |               | Patient ID X        | _        | Referred for Srvc. | C                   |                 | MCM Authorization       | CYes ONo              |
| Search           | Reset Print       | Export E           | mail List | Make Inactive | Make Active         |          |                    |                     |                 |                         |                       |
| Show Conta       | el Inito          |                    |           |               |                     | * *      | O yes Or           | no Show results for | each Search Cri | teria in sortable colur | nns (this option will |

#### CORE MEASURE 12: Patient reminders

**Measure:** More than 10 percent of all unique patients who have had 2 or more office visits with the EP within the 24 months before the beginning of the EHR reporting period were sent a reminder, per patient preference when available. **Objective:** Use clinically relevant information to identify patients who should receive reminders for preventive/follow-up care and send these patients the reminders, per patient preference.

**Denominator**: Number of unique patients who have had two or more office visits with the EP in the 24 months prior to the beginning of the EHR reporting period

**<u>Numerator</u>**: Number of patients in the denominator who were sent a reminder per patient preference when available during the EHR reporting period

**<u>Threshold</u>**: The resulting percentage must be more than 10 percent in order for an EP to meet this measure **<u>Exclusion</u>**: Any EP who has had no office visits in the 24 months before the EHR reporting period

- Go to the patient's Demographics tab
  - Select "Other Contacts"

| Podent and                |                |        |                |            |                     |              |            |                 |                         |
|---------------------------|----------------|--------|----------------|------------|---------------------|--------------|------------|-----------------|-------------------------|
| CANotes )                 |                | Contin | ue             | 20         | 1                   | Eng          | lish, Eric |                 | 1000010653863           |
| Demographics              |                |        |                |            |                     | Patte        | mit's Name | DOB 8/19/       | 2012                    |
|                           |                |        | Anaphylactic R | Reaction F | Reported 🔲          |              | Patie      | ent Reviewed De | emographics             |
| Patie                     | nt Information |        | 1              | Insuran    | ce Information      | Ì            |            | Other Co        | ontacts                 |
| *Name (First, Middle, Las | at) Eric       |        | English        |            | *Date of Birth      | 8/19/2012    | Age: 1     | Date            |                         |
| Homeless Addre            | 55             |        |                |            | Unique Patient ID   | 100001065386 | 3          | Date C          | 10/2014 C               |
| Address 2 / Appl          | #              | Cour   | nty            | 0          | *Gender             | boy          |            | "Sex: M         | Red fields are Required |
| City, State, Z            | ip             |        | •              |            | Refer to patient as | Eric         |            |                 |                         |
| Best Phone Home Phone     | 18             | Coun   | try US         |            | SSN #               |              |            |                 | Extra Privacy           |
| Work Work Phor            | e              | Maide  | n/Other Name   |            | Alt. Patient ID     |              | R          | :moom:          | MAR                     |
| O Cell Coll Pho           | 0              |        |                |            |                     |              |            |                 |                         |

- Select the patient's preferred method of communication
- Click Continue

| ANotes                                           | 1.0  | Continue            | oto                 |                       | English,     | Eric 100001065386                        |
|--------------------------------------------------|------|---------------------|---------------------|-----------------------|--------------|------------------------------------------|
| emographics                                      | _    |                     | ã                   |                       | T UNION C    | DOB 8/19/2012                            |
| 5.1                                              |      | Anap                | hylactic Reaction I | Reported 🗌            |              | Patient Reviewed Demographics            |
| Patient Informati                                | ion  | Y                   | Insurar             | nce Information       | Y            | Other Contacts                           |
| Medical Contacts                                 | T    | Family Co           | ntacts              | Guarantor I           | nfo          | Custom Contacts                          |
|                                                  | Name |                     | Phone               | Eax                   | -            | Add to List of External Provide          |
| Primary Care Physician                           |      |                     |                     |                       | •            |                                          |
| Out Patient Psychiatrist                         |      | (H)                 |                     |                       | •            |                                          |
| Out Patient Therapist                            |      | 1                   |                     | 1.                    | •            |                                          |
| School Contact                                   |      | 7                   |                     |                       | •            |                                          |
| SASS Worker                                      |      | ( <b>4</b> )        |                     |                       | +            |                                          |
| Pharmacy                                         |      |                     |                     |                       | +            |                                          |
| Initial Patient Contact Staff Name               |      | Date Entered 4/16/2 | 014 🔲               | Private Contact #     |              | (This number will not appear in the note |
| Name of Caller                                   |      |                     | 1                   | Patient Prefers Confi | dential Comm | unication via Home Phone                 |
| Caller's Home                                    |      |                     | -                   | OK to send Appt Ren   | ninders via: | Email Gre Work Phone hone Message        |
| Caller's Work                                    |      |                     |                     | Family Contact Notes  | 5            | Cell Phone                               |
| Caller's Cell                                    |      |                     |                     |                       |              | Email _                                  |
| How Caller Heard of Facility                     |      |                     | _                   |                       |              | Patient Portal                           |
| Referred By (non-provider):<br>Other (specifiy): |      |                     |                     |                       |              | Custodial Parent                         |
| Referring Provider Name:                         |      | 171-                |                     | Reference Case #'s    | CSS# :       |                                          |

#### • From the patient's Chart Face, Select "Reminders"

|                                | - |                          |                            |              |                  |
|--------------------------------|---|--------------------------|----------------------------|--------------|------------------|
| Patient Notes and Risk Factors |   | _                        |                            |              | _                |
| NOTES & RISK FACTORS:          |   |                          | Progress Note Prescriber   | Clinical Msg | Send a Message   |
| L'and the second second        |   |                          | Progress Note Non-Rx       | Form Letter  | Appt Book        |
|                                |   | Pre-Admission Assessment | Progress Note Nursing      | Rx Called In | Appt History     |
|                                | - | Chem Dep Assessment      | Progress Note Group Ther.  | med Fichap   | Patient Account  |
| Chart Reminders                | - |                          | Progress Note Dietitian    | Reminders    | Charge Credit Ca |
|                                |   | Complete Evaluation      | Progress Note Play Therapy | Review MAR   |                  |
|                                | - |                          | Progress Note Case Mgr/SW  |              |                  |

• Click on the "New" button

| Reminders   |                       |                    |                                       |         |              |
|-------------|-----------------------|--------------------|---------------------------------------|---------|--------------|
|             |                       |                    |                                       |         |              |
| Nen.        | Reminders are sent au | tomatically via th | e Messaging Center when they become I | Due     | an<br>inquer |
| Shilun Etom | To                    | Tinle              | Subint                                | Salient | Race<br>Pan  |

- Select "Patient Reminder" as the type
- Specify the date the reminder should be sent
- Complete a message
- Click the checkbox next to Patient Reminder at the bottom to count as a patient reminder for Meaningful Use
- Click "Save"

| reated: 7/31/2014                                                                                               | Reminder                 | Sent:        |
|----------------------------------------------------------------------------------------------------|--------------------------|--------------|
| of this Type >                                                                                                  | Clinician Reminder       |              |
| from this Sender >                                                                                              | Patient Reminder         | Cancel       |
| to this Recipient >                                                                                             | Perform AIMS Exam        | Delete       |
|                                                                                                    |                          | 3            |
| on this Date >                                                                                                  |                          |              |
| Repeat >                                                                                                    | every 2 Weeks until      | 8/14/2014    |
| with this Subject >                                                                                             | Reminder:                |              |
|                                                                                                    |                          |              |
| and this Message >                                                                                              |                          | -            |
|                                                                                                    |                          |              |
|                                                                                                    |                          |              |
|                                                                                                    |                          |              |
|                                                                                                    |                          |              |
|                                                                                                    |                          |              |
| Link to this Patient ?                                                                                          | Yes ONo English Eric 1   | 000010653863 |
| Patient Name:                                                                                                   | English, Eric            |              |
| the second second second second second second second second second second second second second second second se | 1000010653863            |              |
| ID #:                                                                                                    | 0140/0040 0              |              |
| ID #:<br>DOB:                                                                                                   | 8/19/2012 Contact via Co | ell Phone    |
| ID #:<br>DOB:                                                                                                   | 8/19/2012 Contact via Ce | Date         |

• Patient reminder is now pending

| in | ders    |                 |                    |              |                                          |               |                                               |
|----|---------|-----------------|--------------------|--------------|------------------------------------------|---------------|-----------------------------------------------|
| •  | New     | ] Reminders     | s are sent automat | ically via t | he Messaging Center when they become Du  | B             | pout<br>aront<br>aront<br>aronter<br>itivered |
|    | Shmun   | Finnt           | Ta                 | Ditte        | Superi                                   | Salinut       | Ha Ha                                         |
| )  | Pending | Courtney Kimmel | Courtney Kimmel    | 8/7/14       | Reminder: Call patient with test results | English, Eric |                                               |
| -  |         |                 |                    | 0            |                                          |               |                                               |

- On the specified date, the Provider will receive an alert via the Messaging Center
- Provider must complete the reminder by checking the box next to "Contacted," then populate the date the patient was contacted.

| reated: 7/31/2014              | Reminder                                                   | Sent:        |   |
|--------------------------------|------------------------------------------------------------|--------------|---|
| of this Type >                 | Clinician Reminder<br>Staff Reminder<br>Patient Reminder   | Save         |   |
| to this Recipient >            | Perform AIMS Exam                                          | Delets       | ī |
| on this Date >                 |                                                            | 5            |   |
| Repeat >                       | every 2 Weeks until                                        | 8/14/2014    |   |
| with this Subject >            | Reminder:                                                  |              |   |
| and this Message >             |                                                            | Ē            |   |
|                                |                                                            |              |   |
|                                |                                                            | -            |   |
| Link to this Patient ?         | Yes ONo English Eric 1                                     | 000010653863 |   |
| Patient Name:<br>ID #:<br>DOB: | English, Eric<br>1000010653863<br>8/19/2012 Contact via Ce | Il Phone     |   |
|                                | <b>Ba</b>                                                  | D.t.         |   |
| Patient Reminder               | Contacted                                                  | Date         |   |

#### CORE MEASURE 13: Patient education

**Measure:** Patient-specific education resources identified by Certified EHR Technology are provided to patients for more than 10 percent of all unique patients with office visits seen by the EP during the EHR reporting period. **Objective:** Use clinically relevant information from CEHRT to identify patient-specific education resources and provide those resources to the patient

**Denominator**: Number of unique patients with office visits seen by the EP during the EHR reporting period **Numerator**: Number of patients in the denominator who were provided patient-specific education resources identified by the CEHRT

**<u>Threshold</u>**: The resulting percentage must be more than 10 percent in order for an EP to meet this measure **<u>Exclusion</u>**: Any EP who has no office visits during the EHR reporting period

- From the Chart Room, open the **Settings + Directories** file drawer.
- Click the Options Tab on the Specific to Individual tab
- Check the box next to:
  - Patient Education Material

| You are allowed to see al                                  |   | elfe to individual                  | Sroup Administrat                                    | or.                                 |                  | Shared by              | All Staff            |                |
|------------------------------------------------------------|---|-------------------------------------|------------------------------------------------------|-------------------------------------|------------------|------------------------|----------------------|----------------|
| 1) Betty Morganstern                                       | H | Personal Info                       | Caseload                                             | Billing Rates                       | & Payer Rules    | Custom Buttons         | Reminders            | Restore Delete |
| 2) Courtney Kimmel<br>User Name mucourtne                  | , | Options                             | ident                                                | ity.                                | Options at Log   | jon:                   | Options              |                |
| 3) Courtney Kimmel<br>User Name mucourtne                  | 2 | Show<br>Show                        | Clinical Decision Patient Education Diagnostic Algor | Support Rules<br>a Material<br>ithm | Show 🛄 Cli       | inician ReminderSheet  |                      |                |
| <ol> <li>Dave Fencik</li> <li>User Name: mudave</li> </ol> |   | Inch de Medical I                   | Use Military Time                                    | is (i) No                           |                  | Defa                   | ult Title for Notes: |                |
| 5) Henry Seven, MD                                         |   | Include kotes/Risk F<br>Include Dia | actors in PN? OYe<br>gnosis in PN? OYe               | ks ONo<br>ks O0mitAll O0            | mit Axes II to V | ess Note, non-Kx Progn | ess Note             |                |

After enabling this setting, the option to print Patient Education Material will appear any time you make changes or additions to Test Results, Medications or Diagnoses. **To qualify for this measure, you must say yes and Print the document.** 

#### CORE MEASURE 14: Medication Reconciliation

**Measure:** The EP who performs medication reconciliation for more than 50% of transitions of care in which the patient is transitioned into the care of the EP. **Objective:** The EP who receives a patient from another setting of care or provider of care or believes an encounter is relevant should perform medication reconciliation.

**Denominator**: Number of transitions of care during the EHR reporting period for which the EP was the receiving party of the transition

**Numerator**: The number of transitions of care in the denominator where medication reconciliation was performed

**<u>Threshold</u>**: The resulting percentage must be more than 50% in order for an EP to meet this measure **<u>Exclusion</u>**: Any EP who was not the recipient of any transitions of care during the EHR reporting period.

• Go to the patient's Chart Face. Start a new **Complete Evaluation**.

| PAA        | Demographics                                          | Most Recent<br>Complete Evaluation | Most Recent<br>Progress Notes | Documents              | Logs               | Sheets               | Due:               |
|------------|-------------------------------------------------------|------------------------------------|-------------------------------|------------------------|--------------------|----------------------|--------------------|
| Tł         | his is the Ch                                         | art Face fo                        | r: English, Eri               | C Patient              | 's ID: 10000106    | 53863 DOB: 8/        | 19/2012 1 Yrs      |
| Cur        | rrent Diagnosis (Axis I - V)                          |                                    | Filter Notes >>               | Show All               | > Showing 2 of 2 h | lotes                |                    |
| Ana<br>Dis | xiety Disorder, Other Uns<br>order, 300.00 (F41.9) (A | ctive)                             | 1) 7/31/2014                  | Progress Note          | Office             | Compiled Note        | Work Areas         |
| Act        | tive Problem List                                     |                                    | INTERVAL HISTORY:             |                        |                    |                      | -                  |
|            |                                                       | 1                                  | BEHAVIOR:                     |                        |                    |                      |                    |
|            |                                                       |                                    |                               |                        |                    |                      |                    |
| -          |                                                       |                                    | Test Results: List of Test R  | esults received today: |                    | -                    |                    |
| Eur        | mont Medications P                                    | rint List                          | 2) 7/31/2014 Q Co             | omplete Evaluation     | Office             | <b>Compiled Note</b> | Work Areas         |
| - Sec.     | II SUIV. HOBISSISSISSISSI LI                          | - 100. Sel -                       | UnFinished Note               | 15                     |                    |                      |                    |
| L          |                                                       | -                                  |                               |                        |                    |                      |                    |
| Adv        | verse Drug Reactions: Act                             | tive List                          |                               |                        |                    |                      |                    |
|            |                                                       | -                                  |                               |                        |                    |                      |                    |
|            |                                                       |                                    |                               |                        |                    |                      |                    |
|            | 100 C 10 C 10 C                                       | -                                  |                               |                        |                    |                      |                    |
| Pat        | tient Notes and Risk Facto                            | rs                                 |                               |                        |                    |                      |                    |
| NO         | TES & RISK FACTORS:                                   | -                                  |                               | Progress N             | ote Prescriber     | Clinical Msg         | Send a Message     |
|            |                                                       |                                    | Pre-Admission Asses           | Progress               | Note Non-Rx        | Form Letter          | Appt Book          |
|            |                                                       | -                                  | Chem Dep Assessn              | Progress               | Note Nursing       | Rx Called In         | Appt History       |
| Che        | art Reminders                                         |                                    |                               | Progress No            | te Group Ther.     | Med Pickup           | Patient Account    |
|            |                                                       | -                                  | Complete Evaluat              | Progress               | Note Dietitian     | Reminders            | Charge Credit Card |
|            |                                                       |                                    | womprote Evaluat              | Progress No            | e Play Therapy     | REVIEW WAR           |                    |

• Go to the Finish Initial tab and click the Medication Reconciliation Button.

| Chart Room Chart Face                                | 9/25/2014<br>Note Date           | Rocket, Johnny<br>Patient's Name 4                                  | 9 Yrs Patient's ID                                                           |
|------------------------------------------------------|----------------------------------|---------------------------------------------------------------------|------------------------------------------------------------------------------|
| Demographics Hist. Present Illness Past Psych. Hist. | Medical Hist. Social Hist. Devel | lop. Hist. Family Hist. Mental Status Exam<br>Make A New Note For T | Finish Initial                                                               |
| Medication     Medicine     Medicine     Medicine    | liming > ∰ #to dispense Refi     | ills x Days Comment/Reason Print All Orc                            | Clinical<br>ler Sheet Patient requests<br>Summary<br>This is a<br>Final Exam |
|                                                      |                                  | "M<br>Rec                                                           | edication AIMS                                                               |

There are three sections to be completed on the Reconciliation Form: RX, ADR, and DX.

On the first screen, RX, in section I enter all prescription and over-the-counter medications to be reconciled and whether those medications will be continued, continued but changed, or stopped. In section II, enter new medications being prescribed. Click the button in section III to reconcile the two medication lists. Enter the clinician's initials and date in the reconciled by and reviewed by fields at the bottom of the screen.

| Reconciliation Form                                                                                                    | RX ADR                                                                                                    | DX                                                                                                    |                                                                                                    |
|----------------------------------------------------------------------------------------------------|----------------------------------------------------------------------------------------------------|----------------------------------------------------------------------------------------------------|----------------------------------------------------------------------------------------------------|
| I. Additional Rx and OTC Medications to Recom<br>(include Prescribed Medicines, Over the Counters,                                                                                                    | <b>icile:</b><br>, Mtamins, Supplements)                                                                                                    | II. Medications Ordered:                                                                                                    | Print Reconciliation Form                                                                                                    |
| Sources of Information:       Media         CCDA       Pharmacy         Patient       Previous Paperwork         Bottle Labels       Other         PCP       Frequence         Source Details (Dr., Facility, Pham, Paperwork)       Start         Reason Prescribed       Last         Reason for Change:       Reco         Entered By:       Cod         111       1 | us Active Inactive  icine e Route e Route uuency t Date Last Dose i Date: Avesorited Retired Orspansed OTC RX onciliation Action ontinue stop ontinue but change | Medicine       Last Modified         Dose       Route, qty         Timing       Timing         Refills x Days       # to dispense         Source:       Source:         Source:       These Orders Reconciled By:         These Orders Reviewed by:       These Orders Reviewed by: | L Click here to reconcile the two lists Urrent Medications Ibility 10 mg PO Stat (x30days)   Return to Progress Note  Date: Date: D |

Next click on ADR at the top of the screen. Follow the same procedure to enter the patient's adverse drug reactions, click to transfer them into the record, click the button in Section III to reconcile and complete the initials and dates at the bottom.

| Reconciliation Form                                                                                  |                                                       | DX               |                                              |            |                                               |
|----------------------------------------------------------------------------------------------------|-------------------------------------------------------|------------------|----------------------------------------------|------------|-----------------------------------------------|
| I. Additional Adverse Drug Reaction (Med                                                             | Allergies) to Reconcile:                              | II. Current Al   | DR Listings: Add / F                         | Revise ADR | Print Reconciliation Form Current Medications |
| Sources of Information:<br>CCDA Pharmacy<br>Patient Previous Papenwork<br>Bottle Labels Other<br>PCP | ADR To                                                |                  |                                              | <u> </u>   | Ability 10 mg PO Stat (x30days)               |
| Source Details (Dr., Facility, Pharm, Paperwork)                                                     | Reaction Date                                         |                  |                                              |            | III. Select to reconcile the two lists        |
| Reaction Entered By: III                                                                             | Last Date: uppred volume for<br>Reconciliation Action |                  |                                              | *          | Allergies and/or Adverse Drug Reactions       |
|                                                                                                    | -                                                     | These (<br>These | Orders Reconciled By:<br>Orders Reviewed by: |            | Date:                                         |

Next click on DX at the top of the screen. Follow the same procedure to enter the patient's diagnoses, click to transfer them into the record, click the button in Section III to reconcile and complete the initials and dates at the bottom.

| Reconciliation Form                                                                                                    |                                                                                                    | -                                               |                                                                                                    |                                                                                           |
|----------------------------------------------------------------------------------------------------|----------------------------------------------------------------------------------------------------|-------------------------------------------------|----------------------------------------------------------------------------------------------------|-------------------------------------------------------------------------------------------|
|                                                                                                    | RX ADR DX                                                                                                 | _                                               |                                                                                                    |                                                                                           |
| I. Outside DX to Reconcile:                                                                                                    |                                                                                                    | II. Diagnosis:                                  |                                                                                                    | Print Reconciliation Form                                                                 |
| Sources of Information:<br>CCDA Pharmacy<br>Patient Previous Paperwork<br>Bottle Labels Other<br>PCP<br>Source Details (Cr., Facility, Pharm, Paperwork)<br>1 2 | Status Last Date: <i>uppeed Documented</i><br>Reconciliation Action<br>Transfer<br>Exclude<br>Entered By: | 1 Anxiety Disorders Last Modified Last Modified | CSM IV Use     C     C | DSM 5 or IV, as you prefer. DSM 5 is the default<br>3<br>ety R/O Status X<br>R/O Status X |
|                                                                                                    |                                                                                                    | Current Diagnosis<br>Generalized Anxiet         | ty Disorder, 300.02 (F41. <sup>,</sup>                                                                                                    | III. Select to reconcile the two lists (Active)                                           |
|                                                                                                    |                                                                                                    |                                                 |                                                                                                    |                                                                                           |
|                                                                                                    | -                                                                                                    | These Orders Re<br>These Orders R               | econciled By:                                                                                                    | Return to Progress Note       Date:       Date:       Date:                               |

• Click on "Return to Progress Note", finish the complete evaluation, and compile the note.

#### CORE MEASURE 15: Summary of Care

**Objective:** The EP who transitions their patient to another setting of care or provider of care or refers their patient to another provider of care should provide summary care record for each transition of care or referral.

**Measure 1:** The EP who transitions or refers their patient to another setting of care or provider of care provides a summary of care record for more than 50% of transitions of care and referrals.

**Denominator**: Number of transitions of care and referrals during the EHR reporting period for which the EP was the transferring or referring provider.

**<u>Numerator</u>**: The number of transitions of care and referrals in the denominator where a summary of care record was provided.

**Threshold**: The percentage must be more than 50 percent in order for an EP to meet this measure

**Exclusion**: Any EP who transfers a patient to another setting or refers a patient to another provider less than 100 times during the EHR reporting period is excluded from all 3 measures.

Go to Psych PN, part 2 or the Finish Initial tab of your Complete Evaluation.

Click on the Clinical Order Sheet button.

|                   | Chart Room          |              | Chart Face   |                 | 9/25/2014<br>Note Date | Rocke<br>Patien               | et, Johnny<br>t's Name   | 49 Yrs Patient's ID           |
|-------------------|---------------------|--------------|--------------|-----------------|------------------------|-------------------------------|--------------------------|-------------------------------|
| Demo              | ographics Hist. Pre | esent IIInes | s Past Psych | . Hist. Medical | Hist.   Social Hist.   | Develop. Hist. Family H       | list. Mental Status Exar | m Finish Initial              |
| FINISH INITIAL: \ | NORK AREA           |              |              |                 |                        |                               | Make A New Note For      | This Patient Delete This Note |
| 1. Medication     | Edit Drug List      | ]            | Davida, edu  | Timina          | 0 0                    | Defille of Device Comparent/D | Print All                | Clinical Patient requests     |
| Direction 🗠 ன     | Wedicine            | Dose         | Route, qty   | Liming          |                        | Refills x Days Commentin      |                          | rder Sheet                    |

Click the "Referral/Consult" button.

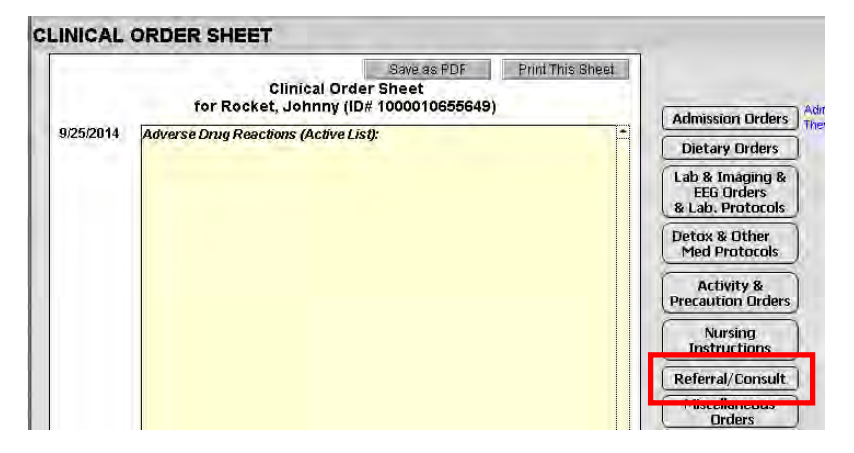

| Sandy Crowley                                                                                                    |                                                                                    | Use the New button to create an entry for each Referral and then                                                                  |
|----------------------------------------------------------------------------------------------------|------------------------------------------------------------------------------------|----------------------------------------------------------------------------------------------------|
| External Chaos<br>1866 SanDied Road<br>DotHill, NC 95782-1234<br>1. <u>Make a Referral</u>                                                                         | Name on Referr<br>Sandy Crowley<br>Location on Refer<br>Clinic (Outpatien<br>Print | Save to the list. Click an entry in the list to edit the Referral.<br>al<br>tral<br>th<br>2. Save the referral to the field below |
| Referral / Consult For<br>9/25/2014                                                                                                    | <u>rm</u> (                                                                        | Create Referral Reason Button                                                                                                    |
| Patient's Name/Address/Home Phone:       Date of Birth:         Rocket, Johnny       11/11/1964         Reason for Referral:       Add Diagnoses         Add medic | Medicare Number:<br>545-33-2222<br>ations                                          |                                                                                                    |
| Referring Clinician:                                                                                                    |                                                                                    | Add a Comment (optional):                                                                                                    |
| Sandy Crowley                                                                                                    | cion ature                                                                         |                                                                                                    |

Click the +New button under Make a Referral at the upper left.

Fill out all appropriate information. Complete steps 1-3 on the referral page. Hit Save. Hit Back.

Compile the note. On the Preview screen for the compiled note, record the date you are sending the referral to the provider. If you are sending the information electronically, click the box "eSent to Provider."

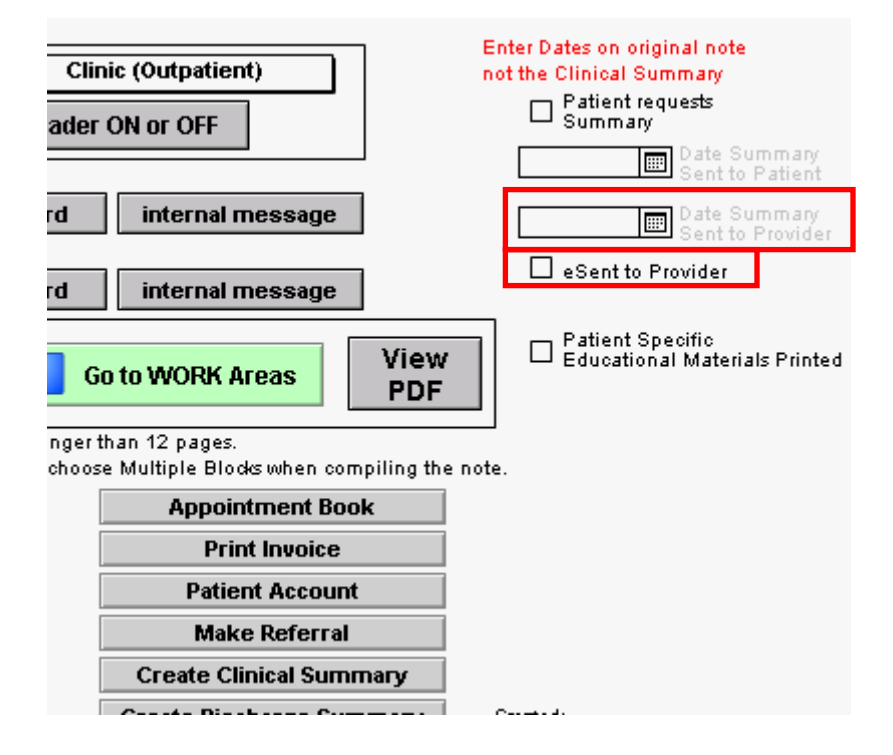

Next, click Create Clinical Summary.

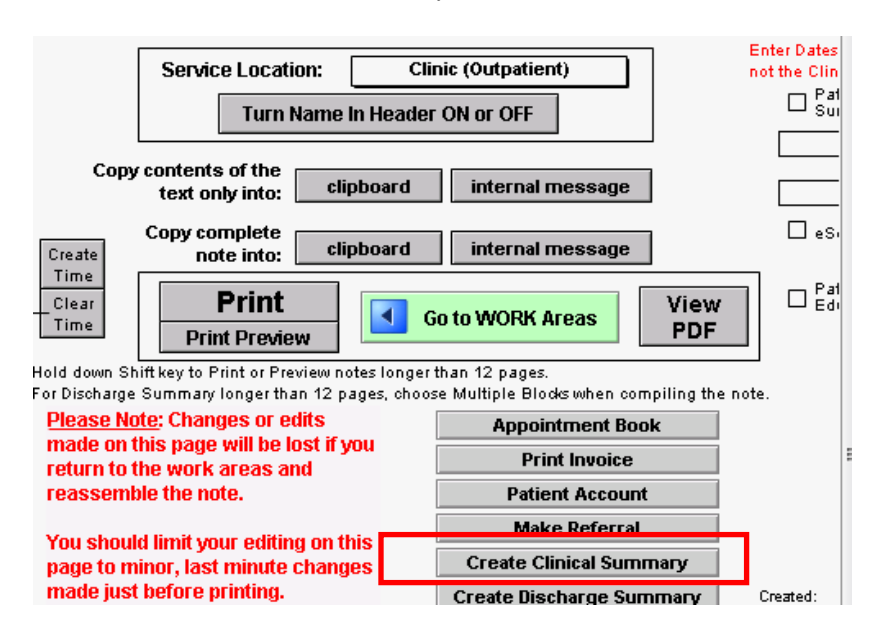

On the next screen click "Compile this Note"

| Clinical Summary                    |                    |                   |                       |       |       | Delete This I       |
|-------------------------------------|--------------------|-------------------|-----------------------|-------|-------|---------------------|
| Include Medical History             | 🖲 Yes 🔾 No         |                   | Include Immunizations | 🖲 Yes | () No |                     |
| Include Diagnoses                   | ● Yes 🔿 Omit All   | Omit Axes II to V | Include Procedures    | 🖲 Yes | ONo   | Compile and preview |
| Include Adverse Drug Reactions      | ●Yes ○No           |                   | Include Vital Signs   | 🖲 Yes | () No |                     |
| Include Medications                 | 🖲 Yes 🔿 Omit All   | Omit Active Ou    | mit Administered      |       |       | Compile this Note   |
| Include Lab Tests Performed Since   | 6/25/2014 💷 to 9/2 | 25/2014 🔳         |                       |       |       |                     |
| (Leave Either Field Blank for None) |                    |                   |                       |       |       |                     |

Print the Summary and send via fax to provider OR go to upload.icanotes.com site to retrieve the summary, save and send to the provider using secure methods to protect PHI.

**Measure 2:** The EP who transitions or refers their patient to another setting of care or provider of care provides a summary of care record for more than 10% of such transitions and referrals either (a) electronically transmitted using CEHRT to a recipient or (b) where the recipient receives the summary of care record via exchange facilitated by an organization that is a NwHIN Exchange participant or in a manner that is consistent with the governance mechanism ONC establishes for the NwHIN.

**Denominator**: Number of transitions of care and referrals during the EHR reporting period for which the EP was the transferring or referring provider

<u>Numerator</u>: The number of transitions of care and referrals in the denominator where a summary of care record was a) electronically transmitted using CEHRT to a recipient or b) where the recipient receives the summary of care record via exchange facilitated by an organization that is a NwHIN Exchange participant or in a manner that is consistent with governance mechanism ONC establishes for the nationwide health information network. The organization can be a third-party or sender's own organization

**<u>Threshold</u>**: The percentage must be more than 10 percent in order for an EP to meet this measure Exclusion: Any EP who transfers a patient to another setting or refers a patient to another provider less than 100 times during the EHR reporting period is excluded from all 3 measures

To send a Summary of Care document electronically, you will need a Direct email address for the provider you wish to send the document to. After you have followed the steps in Measure 1 above to create the Clinical

Summary, go to the Documents tab on the patient's Chart Face. Find the Clinical Summary you created on the list of documents, and click the **View this Document** button.

| Clinical Documents    | location: https://upload.ic | anotes.com                                                                                                    | 2810314@dir                         | ect.icanotes.com |
|-----------------------|-----------------------------|----------------------------------------------------------------------------------------------------|-------------------------------------|------------------|
| Filter Documents by   | Description                 | Document count: 8 Filter Documents by Folder                                                                                   | 8 Displayed                         |                  |
| Clinical Summary - 9/ | 2 <b>5/2014</b> (1)         | File Name: file 925201430402PM.pdf<br>Uploaded By: Sandy Crowley On: Thursday, September 25, 2014<br>Category: Patient Records | Create Hash Encrypt View            | v this Document  |
| Clinical Summary - 9/ | (2)                         | File Name: file 925201430152PM.pdf<br>Uploaded By: Sandy Crowley On: Thursday, September 25, 2014<br>Category: Patient Records | Create Hash Encrypt View<br>Decrypt | v this Document  |

#### Click on the words "Send via Direct secure email"

|                      | Back to list of documents Print | ]                    | 3end via Direct<br>secure email |
|----------------------|---------------------------------|----------------------|---------------------------------|
| File Name <b>f</b> i | ile 925201430402PM.pdf          | Patient Name Rocket, | Johnny                          |
| Description C        | Clinical Summary - 9/25/2014    | Patient ID 10000100  | 655649                          |
|                      |                                 |                      |                                 |

Enter the Direct secure email address of the provider in the pop-up window (the email address must have the word "direct" in it after the @), then click Send.

| direct message                                                                                                    |                                                                                                    |
|----------------------------------------------------------------------------------------------------|----------------------------------------------------------------------------------------------------|
| The file will be sent as an attar<br>secure email protocol from nor<br>intended recipient does not su<br>will not be sent. | chment via the encrypted Direct<br>eply@direct.icanotes.com. If the<br>ipport the Direct protocol, the email |
| to                                                                                                    |                                                                                                    |
|                                                                                                    |                                                                                                    |
|                                                                                                    | Cancel Send                                                                                                  |

# NOTE: To receive credit on the Meaningful Use Report for sending this summary of care information electronically, you will need to check the box labeled "eSent to Provider" on the Clinical Summary Preview screen when you record the date sent as described above in Measure 1.

Alternately, you can sign up for a Kno2 account which can be used to electronically send patient information to other providers from directly within ICANotes. More information is available at: http://kno2.com/

**Measure 3:** Conducts one or more successful electronic exchanges of a summary of care document, as part of which is counted in "measure 2" (for EPs the measure at §495.6(j)(14)(ii)(B) with (a) a recipient who has EHR technology that was developed designed by a different EHR technology developer than the sender's EHR technology certified to 45 CFR 170.314(b)(2) or (b) conducts one or more successful tests with the CMS designated test EHR during the EHR reporting period.

EPs must attest YES to either part (a) or part (b) of Measure 3. This test can be performed by sending a CCDA document to the Direct email address of a provider using another Meaningful Use Stage 2 certified EHR. Just follow the steps for Measure 2 above to send the CCDA document electronically.

#### CORE MEASURE 16: <u>Submit immunization information</u> – Take Exclusion

*Measure:* Successful ongoing submission of electronic immunization data from CEHRT to an immunization registry or immunization information system for the entire EHR reporting period. **Objective:** Capability to

submit electronic data to immunization registries or immunization information systems except where prohibited, and in accordance with applicable law and practice.

**Exclusion**: Any EP that meets one or more of the following criteria may be excluded from this objective: (1) the EP does not administer any of the immunizations to any of the populations for which data is collected by their jurisdiction's immunization registry or immunization information system during the EHR reporting period;

(2) the EP operates in a jurisdiction for which no immunization registry or immunization information system is capable of accepting the specific standards required for CEHRT at the start of their EHR reporting period

(3) the EP operates in a jurisdiction where no immunization registry or immunization information system provides information timely on capability to receive immunization data; or

(4) the EP operates in a jurisdiction for which no immunization registry or immunization information system that is capable of accepting the specific standards required by CEHRT at the start of their EHR reporting period can enroll additional EPs.

#### CORE MEASURE 17: Use secure electronic messaging

**Measure:** A secure message was sent using the electronic messaging function of CEHRT by more than 5% of unique patients (or their authorized representatives) seen by the EP during the EHR reporting period. **Objective:** Use secure electronic messaging to communicate with patients on relevant health information.

**Denominator**: Number of unique patients seen by the EP during the EHR reporting period **Numerator**: The number of patients or patient-authorized representatives in the denominator who send a secure electronic message to the EP that is received using the electronic messaging function of CEHRT during the EHR reporting period.

**Threshold**: The resulting percentage must be more than 5% in order for an EP to meet this measure **Exclusion**: Any EP who has no office visits during the EHR reporting period, or any EP who conducts 50% or more of his or her patient encounters in a county that does not have 50% or more of its housing units with 3Mbps broadband availability according to the latest information available from the FCC on the first day of the EHR reporting period.

- Follow the steps for Core Measure 7 to:
  - Enable the Patient Portal for your practice
  - o Invite patients to register for an account on the Patient Portal
  - o Provide the patient with Patient Portal Instructions
- Regularly check the **Patient Portal** section of the Messaging Center for secure messages from your patients

| ICANC<br>Behavioral Healt | tes) 🗄 c       | hart Room    |                    |                                    |                                  |                    |            |
|---------------------------|----------------|--------------|--------------------|------------------------------------|----------------------------------|--------------------|------------|
| Messa                     | iging Center   |              |                    |                                    |                                  |                    |            |
| Internal                  | Messages Pa    | tient Portal | ]                  |                                    | Send Message to ICANotes Support | Request a New Fea  | ature in I |
| Patien                    | nt Portal For: | Crea         | te a New Message   |                                    |                                  |                    |            |
| San                       | Sandy Crowley  |              | /Unselect Messages |                                    |                                  |                    |            |
| Jan                       | ay crowicy     | Delete       | Selected Messages  | Unread messages ar                 | e highlighted in BLUE            |                    |            |
|                           | k Inhox        | Select       | Patient            | Sub                                | iject                            | Sent               | Print      |
|                           |                |              | Johnny Rocket      | Is this a side effect of my medica | ntion? 9/2                       | 2/2014 12:19:06 PM | è 🍪        |
|                           | 🌭 Sent         |              | Johnny Rocket      | Who is sending this                | 9/1                              | 9/2014 10:13:44 PM | 3          |
|                           | <u>A</u>       |              | Johnny Rocket      | Test Message                       | 9/1                              | 9/2014 10:01:25 PM | ک          |
|                           | IIII, Deleted  |              | Johnny Rocket      | testing again                      | 9/1                              | 9/2014 10:08:28 PM | 2          |

• When you reply to a secure message from a patient, they will receive an email at their regular email address notifying them to check the portal for a secure message from their provider.

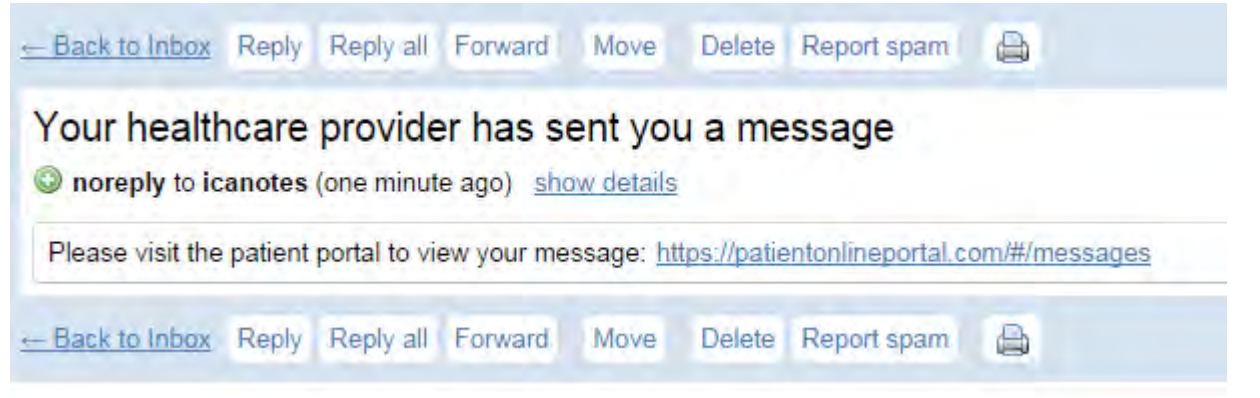

The Meaningful Use Report can be run periodically (before 9 am or after 5 pm Eastern time) to monitor your progress against the 5% threshold for this measure.

## **MENU MEASURES (3 required)**

#### MENU MEASURE 2: Record electronic notes in patient record

-0.00

**Measure:** Enter at least one electronic progress note created, edited and signed by an EP for more than 30 percent of unique patients with at least one office visit during the EHR reporting period. The text of the electronic note must be text searchable and may contain drawings and other content. **Objective:** Record electronic notes in patient records.

**Denominator**: Number of unique patients with at least one office visit during the EHR reporting period for EPs during the EHR reporting period

<u>Numerator</u>: The number of unique patients in the denominator who have at least one electronic progress note from an eligible professional recorded as text searchable data

<u>Threshold</u>: The resulting percentage must be more than 30% in order for an EP to meet this measure <u>Exclusion</u>: Any EP who has no office visits during the EHR reporting period

- Go to the patient's Chart Face
- Click the Progress Note Prescriber button to create an electronic note for the patient

| Current Medications Print List                                       |   | 2) 7/31/2014 Complete E<br>UnFinished Note                             | valuation Office                                                                                                    | Compiled Note                                                                           | Work Area                                                                          |
|----------------------------------------------------------------------|---|------------------------------------------------------------------------|----------------------------------------------------------------------------------------------------|-----------------------------------------------------------------------------------------|------------------------------------------------------------------------------------|
| Adverse Drug Reactions: Active List                                  | • |                                                                        |                                                                                                    |                                                                                         |                                                                                    |
|                                                                      | - |                                                                        |                                                                                                    |                                                                                         |                                                                                    |
| Patient Notes and Risk Factors                                       |   |                                                                        |                                                                                                    |                                                                                         |                                                                                    |
| Patient Notes and Risk Factors<br>NOTES & RISK FACTORS:              |   |                                                                        | Progress Note Prescriber                                                                                                    | Clinical Msg                                                                            | Send a Message                                                                     |
| Patient Notes and Risk Factors<br>NOTES & RISK FACTORS:              |   |                                                                        | Progress Note Prescriber<br>Progress Note Non-RX                                                                                                    | Clinical Msg<br>Form Letter                                                             | Send a Message<br>Appt Book                                                        |
| Patient Notes and Risk Factors<br>NOTES & RISK FACTORS:              | • | Pre-Admission Assessment                                               | Progress Note Prescriber<br>Progress Note Non-Rx<br>Progress Note Nursing                                                                                       | Clinical Mag<br>Form Letter<br>Rx Called In                                             | Send a Message<br>Appt Book<br>Appt History                                        |
| Patient Notes and Risk Factors<br>NOTES & RISK FACTORS:              | - | Pre-Admission Assessment<br>Chem Dep Assessment                        | Progress Note Prescriber<br>Progress Note Non-Rx<br>Progress Note Nursing<br>Progress Note Group Ther.                                                          | Clinical Msg<br>Form Letter<br>Rx Called In<br>Med Pickup                               | Send a Message<br>Appt Book<br>Appt History<br>Patient Account                     |
| Patient Notes and Risk Factors NOTES & RISK FACTORS: Chart Reminders |   | Pre-Admission Assessment<br>Chem Dep Assessment                        | Progress Note Prescriber<br>Progress Note Non-Rx<br>Progress Note Nursing<br>Progress Note Group Ther.<br>Progress Note Dietitian                               | Clinical Msg<br>Form Letter<br>Rx Called In<br>Med Pickup                               | Send a Message<br>Appt Book<br>Appt History<br>Patient Account<br>Charge Credit Ca |
| Patient Notes and Risk Factors NOTES & RISK FACTORS: Chart Reminders |   | Pre-Admission Assessment<br>Chem Dep Assessment<br>Complete Evaluation | Progress Note Prescriber<br>Progress Note Non-Rx<br>Progress Note Nursing<br>Progress Note Oroup Ther.<br>Progress Note Distitian<br>Progress Note Play Therapy | Clinical Msg<br>Form Letter<br>Rx Called In<br>Med Pickup<br>disReminders<br>Review MAR | Send a Message<br>Appt Book<br>Appt History<br>Patient Account<br>Charge Credit Ca |

#### MENU MEASURE 3: Imaging results

**Measure:** More than 10% of all tests whose result is one or more images ordered by the EP during the EHR reporting period are accessible through CEHRT. **Objective:** Imaging results consisting of the image itself and any explanation or other accompanying information are accessible through CEHRT.

**Denominator**: Number of tests whose result is one or more images ordered by the EP during the EHR reporting period

Numerator: The number of results in the denominator that are accessible through CEHRT

<u>Threshold</u>: The resulting percentage must be more than 10 percent in order to meet this measure

**Exclusion**: Any EP who orders less than 100 tests whose result is an image during the EHR reporting period; or any EP who has no access to electronic imaging results at the start of the EHR reporting period

• To record the results for an imaging test that was ordered for the patient, go to the Progress Note Pt 1 screen and click on the **Enter Test Results** button;

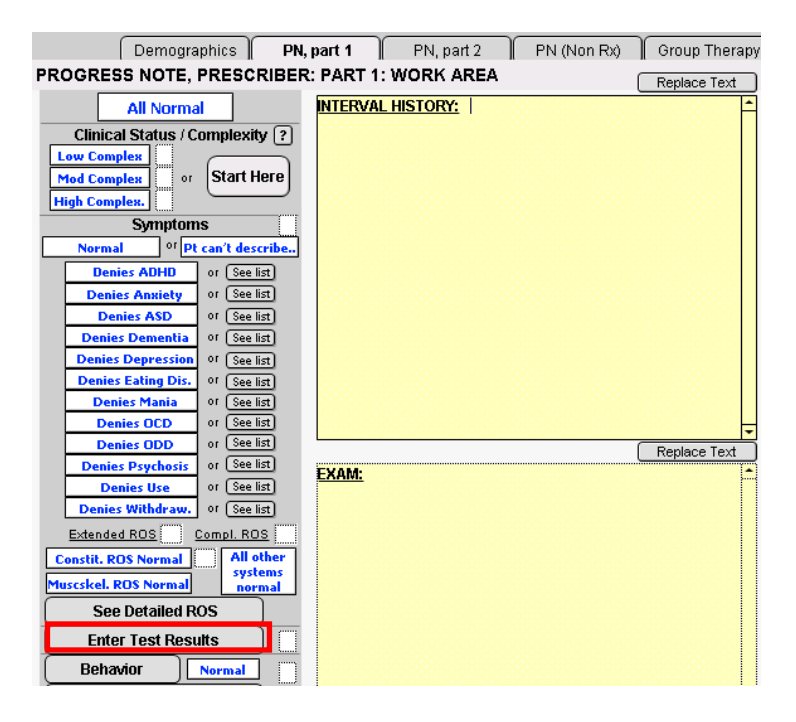

Click the +New button to create a test result, then select Imaging from the first shrub column.

| TEST RESULTS                |                               |                                     |                                       |
|-----------------------------|-------------------------------|-------------------------------------|---------------------------------------|
| Use the New button to creat | e an entry for each Test Resu | It and then Save to the list. Click | an entry in the list to edit the Test |
|                             |                               |                                     | Date Performed                        |
| - New                       |                               |                                     | 9/26/2014                             |
| 1) Select the type of test  | 2) Select the test name       | 3) Select test result value         | Test Type                             |
| Cardiology 🔶                | Chest X Ray, PA 🚊             |                                     | Imaging                               |
| Chemistry                   | Chest X Ray, PA and Lateral   |                                     | LOINC Code                            |
| Hematology                  | MRI                           |                                     | N/A                                   |
| Imaging                     | CT Scan                       |                                     | ·······                               |
| Bacteriology                |                               |                                     | Test Name                             |
| Neurology                   |                               |                                     | MKI                                   |

Select the test name and test result value from the second and third shrub columns, then fill out the remaining fields in the column on the far right. Click **Save**, then **Back**.

|                            |   |                             |                             | Date Performed           |
|----------------------------|---|-----------------------------|-----------------------------|--------------------------|
| Tew New                    |   |                             |                             | 9/26/2014                |
| 1) Select the type of test |   | 2) Select the test name     | 3) Select test result value | Test Type                |
| ardiology                  | ^ | Chest X Ray, PA             |                             | Imaging                  |
| hemistry                   |   | Chest X Ray, PA and Lateral |                             | LOINC Code               |
| lematology                 |   | MRI                         |                             | N/A                      |
| maging                     |   | CT Scan                     |                             | ·                        |
| Bacteriology               |   |                             |                             | Test Name                |
| leurology                  |   |                             |                             | MKI                      |
| hyroid Function            |   |                             |                             | L                        |
|                            |   |                             |                             | Test Result              |
|                            |   |                             |                             |                          |
|                            |   |                             |                             |                          |
|                            |   |                             |                             |                          |
|                            |   |                             |                             |                          |
|                            |   |                             |                             |                          |
|                            |   |                             |                             |                          |
|                            |   |                             |                             |                          |
|                            |   |                             |                             |                          |
|                            |   |                             |                             |                          |
|                            |   |                             |                             |                          |
|                            |   |                             |                             | L                        |
|                            |   |                             |                             | Test Interpretation      |
|                            |   |                             |                             |                          |
|                            |   |                             |                             | Lab/Org. Performing Test |
|                            |   |                             |                             |                          |
|                            |   |                             |                             |                          |
|                            |   |                             |                             | Cerve                    |

#### MENU MEASURE 4: Family Health History

*Measure:* More than 20% of all unique patients seen by the EP during the EHR reportingperiod have a structured data entry for one or more first-degree relatives. **Objective:** Record patient family health history as structured data.

**Denominator**: Number of unique patients seen by the EP during the EHR reporting period **Numerator**: The number of patients in the denominator with a structured data entry for one or more first-degree relatives

<u>Threshold</u>: The resulting percentage must be more than 20 percent in order to meet this measure <u>Exclusion</u>: Any EP who has no office visits during the EHR reporting period

To record family health history as structured data in ICANotes, from the patient's Chart Face, click on the Demographics tab (NOTE: entering family history in the Complete Evaluation will not count on the Meaningful Use Report).

| PAA Demographics                                           | Most Recent<br>Complete Evaluation | Most Recent<br>Progress Notes | Documents     | Logs               | Clinical Order<br>Sheets | Dup:         |
|------------------------------------------------------------|------------------------------------|-------------------------------|---------------|--------------------|--------------------------|--------------|
| This is the Ch                                             | nart Face for:                     | English, Er                   | C Patier      | nt's ID: 10000106  | 53863 DOB: 8/1           | 9/2012 1 Yrs |
| Current Diagnosis (Axis I - V                              | 0                                  | Filter Notes >>               | Show All      | > Showing 2 of 2 M | Votes                    |              |
| Anxiety Disorder, Other Uns<br>Disorder, 300.00 (F41.9) (A | specified Anxiety                  | 7/31/2014                     | Progress Note | Office             | Compiled Note            | Work Areas   |
| Active Problem List                                        |                                    | INTERVAL HISTORY:             | 15            |                    |                          |              |
|                                                            | -                                  | BEHAVIOR:                     |               |                    |                          |              |

- Click on the "Other Contacts" tab
- Next select the "Family Contacts" tab
  - Click on the "Family History Entry" button

| ANotes) Contin             |      | ue og |                      |                       | English, Eric                            | 1000010653863      |                 |  |  |
|----------------------------|------|-------|----------------------|-----------------------|------------------------------------------|--------------------|-----------------|--|--|
| emographics                |      |       | a                    |                       |                                          | DC                 | DB 8/19/2012    |  |  |
| Anaphylactic Reaction      |      |       |                      | tion Reported         | n Reported Patient Reviewed Demographics |                    |                 |  |  |
| Patient Information        |      |       | Ins                  | Insurance Information |                                          |                    | Other Contacts  |  |  |
| Medical Contacts           | 1    |       | Family Contacts      | T                     | Guarantor Infe                           | 2                  | Custom Contacts |  |  |
| Name                       |      | Phone | Family History Entry | Name                  | Phone                                    | Responsible Person | a               |  |  |
| Biological Parent # 1      | 1    |       | Step Parent # 1      |                       |                                          | Relationship       |                 |  |  |
| Biological Parent # 2      |      |       | Step Parent # 2      |                       |                                          | Name First         | Last            |  |  |
| Adoptive Parent # 1        |      |       | Foster Parent # 1    |                       |                                          | Address            |                 |  |  |
| Adoptive Parent # 2        |      |       | Foster Parent # 2    |                       |                                          | City State Zip     |                 |  |  |
| Spouse                     |      |       | Guardian # 1         |                       |                                          | Country            |                 |  |  |
| Mother's Maiden Name First | Last |       | Guardian # 2         |                       | -                                        | Phone/Email        |                 |  |  |

• Click on the "Add Family History Entry" button

| FileMaker Pro - [Famil)                                                             | (listory Entry]                                                                                           |                     |                                           |
|-------------------------------------------------------------------------------------|----------------------------------------------------------------------------------------------------|---------------------|-------------------------------------------|
| File Edit View Forma                                                                | e Go Reports rielp                                                                                        |                     |                                           |
| Back                                                                                | Back Englis                                                                                               |                     | 1000010653863<br>1 Yis Patient's ID       |
| AMILY HISTORY LOG                                                                   |                                                                                                    |                     | Add Family History Entry                  |
| Relationship to Patient                                                             | Condition                                                                                                 |                     | Entered/Last<br>Modified on Modify Remove |
| To add a Family History Record to chart of:                                         |                                                                                                    | CHOSEN Condition    | Cancel                                    |
| Step 1: Enter Condi<br>Step 2: Choose the<br>Step 3: Select Famil<br>Step 4: Submit | ion and Select Search<br>specific condition from the list belo<br>y Relationship                          | SELECT Relationship |                                           |
| Fa                                                                                  | mily History Condition                                                                                    |                     | Submit                                    |
| Choose 1)                                                                           |                                                                                                    |                     |                                           |
| Choose 2)                                                                           | Abrasion or friction burn of gum                                                                          | with infection      |                                           |
| Choose 3)                                                                           | Abrasion or friction burn of gum<br>Small intestine muscularis propri                                     | a a                 |                                           |
| chouse 3)                                                                           | Abrasion or friction burn of gum<br>Small intestine muscularis propri<br>Gingival abrasion with infection | with infection<br>a |                                           |

# **MEANINGFUL USE TRACKING REPORT**

To run a report which will provide you with the numerators, denominators, and thresholds achieved for each of the meaningful use measures:

- Select "Reports" from the menu at the top of the screen
  - Select "Meaningful Use Measures"
    - Select MU Stage 2
      - Identify the clinician
      - Input the Start and End date for the reporting period
      - Click "Go"

| Chart Room ICANotes Meaningful Use Measures     |                                                                                   |                     |                    |            |           |   |  |
|-------------------------------------------------|-----------------------------------------------------------------------------------|---------------------|--------------------|------------|-----------|---|--|
|                                                 |                                                                                   |                     |                    |            |           |   |  |
| MU STAGE 1 MU STAGE 2                           |                                                                                   |                     |                    |            |           |   |  |
| Clinician Courtney                              | Print                                                                             |                     |                    |            |           |   |  |
| Reporting Period                                | Results for Courtney from 6/22/2014 to                                            | 9/22/2014           |                    |            |           | - |  |
| Start Date 6/22/2014 III End Date 9/22/2014 III | Measure                                                                           | Numerator           | Denominator        | Percentage | Threshold |   |  |
| Go All Measures                                 | Record smoking status (13+ yrs)                                                   | 4                   | 95                 | 4.21%      | 80%       |   |  |
| CORE Measures                                   | Numerator: unique patients 13 years o                                             | r older with smokir | ng status recorded |            |           |   |  |
| Go 1) CPOE Rx Radiology Labs                    | Denominator: all unique patients age 13 or older seen during the reporting period |                     |                    |            |           |   |  |
| Go 3) Record demographics                       |                                                                                   |                     |                    |            |           |   |  |
| Go 4) Vitals, BMI, Growth charts                |                                                                                   |                     |                    |            |           |   |  |
| Go 5) Record smoking status                     |                                                                                   |                     |                    |            |           |   |  |
| Go 6) Clinical Decision Support                 |                                                                                   |                     |                    |            |           |   |  |
| Go 7) Patient Electronic Access                 |                                                                                   |                     |                    |            |           |   |  |
| Go 8) Clinical Summaries                        |                                                                                   |                     |                    |            |           |   |  |
| Go 9) Protect Electronic Health Info            |                                                                                   |                     |                    |            |           |   |  |
| Go 10) Lab test Results                         |                                                                                   |                     |                    |            |           |   |  |
| Go 11) Patient Lists                            |                                                                                   |                     |                    |            |           |   |  |
| Go 12) Patient reminders- Preventive Care       |                                                                                   |                     |                    |            |           |   |  |
| Go 13) Patient-specific education               |                                                                                   |                     |                    |            |           |   |  |
| Go 14) Med Reconciliation                       |                                                                                   |                     |                    |            |           |   |  |
| Go 15) Summary of Care                          |                                                                                   |                     |                    |            |           |   |  |
| Go 10) Immunizations Registries                 |                                                                                   |                     |                    |            |           |   |  |
| Menu Set                                        |                                                                                   |                     |                    |            |           |   |  |
| Go 1) Report to PHA                             |                                                                                   |                     |                    |            |           |   |  |
| Go 2) Electronic Notes                          |                                                                                   |                     |                    |            |           |   |  |
| Go 3) Imaging Results                           |                                                                                   |                     |                    |            |           |   |  |
| Go 4) Family Health History                     |                                                                                   |                     |                    |            |           |   |  |

# **Certified Clinical Quality Measures (CQMs):**

ICANotes staff will run the Clinical Quality Measures Report for you at the end of your attestation period (after December 31, 2014). Since there are no thresholds for this measure, you don't need to monitor your progress against achieving the measure. Submit your request for this report to <u>ticket@icanotes.com</u>.

Providers must report on 9 CQMs, and they must cover 3 of the 6 domains. Each measure is assigned a domain by CMS (e.g., Population/Public Health, Patient Safety, etc.).

**Threshold:** There is **no** threshold or percentages attached to CQMs –9 CQMs must be chosen and they must cover at least 3 of the available domains.

ICANotes is certified for the 9 CQMs listed below:

- CMS002v3 NQF 0418 Preventive Care and Screening: Clinical Depression Domain: Population/Public Health
- CMS68v3 NQF 0419 Documentation of Current Medications Domain: Patient Safety
- CMS69v2 NQF 0421 Preventive care and Screening: BMI Domain: Population/Public Health
- CMS50v2 Closing the referral loop: receipt of specialist report Domain: Care Coordination
- CMS 138v2 NQF 0028 Preventive Care and Screening: Tobacco Domain: Population/Public Health
- CMS165v2 NQF 0018 Controlling High Blood Pressure Domain: Clinical Process/Effectiveness
- CMS 127v2 NQF 0043 Pneumonia Vaccination Status for Older Adults Domain: Clinical Process/Effectiveness
- CMS 128v2 NQF 0105 Anti-Depressant Medication Management Domain: Clinical Process/Effectiveness
- CMS 130v2 NQF 0034 Colorectal Cancer Screening Domain: Clinical Process/Effectiveness

For specialties like psychiatry, providers may not find any measures relevant to their practice. It is acceptable for there to be 0 in the numerators and denominators for all or some of these measures if they are not relevant to a provider's practice; however, 9 measures must be reported on.

If you have any questions about the instructions for one or more of these measures, please contact AttestEasy at 888-373-4778, x3012. Identify yourself as an ICANotes user and leave a voicemail message. All messages will be answered promptly.

Disclaimer: ICANotes is not certified to instruct Eligible Providers on how to attest for Meaningful Use. Our Support Department is unable to provide any answers to questions regarding definitions or interpretation of the requirements outlined by CMS. For expert assistance including one-on-one guidance through the complexities of attestation we highly recommend contacting our consulting partner AttestEasy at <u>888-373-</u> <u>4778 x 3012</u>.